1

#### **Battery Compartment Fan**

The battery compartment fan provides air circulation for the two battery compartments. It is located on the inside of the battery compartment door.

#### **Heat Exchanger**

The Heat Exchanger provides cooling to the rectifier compartment of the Power Cabinet. The Heat Exchanger is located in the primary front door of the Power Cabinet.

#### Rectifiers

The +27 Vdc rectifiers convert the AC power supplied to the Power Cabinet to +27 Vdc to power the RF Cabinet and maintain the charge of the batteries.

#### **AC Load Center**

The ACLC is the point of entry for AC Power to the Power Cabinet. It incorporates AC power distribution and surge protection.

#### **Punch Block**

The Punch Block is the interface for the alarm signalling between the Power Cabinet and the RF Cabinet.

# Chapter 2: Preliminary Operations Table of Contents

| Preliminary Operations: Overview               | 2-1  |
|------------------------------------------------|------|
| Introduction                                   | 2-1  |
| Cellsite Types                                 | 2-1  |
| CDF                                            | 2-1  |
| Site Equipage Verification                     | 2-1  |
| Initial Installation of Boards/Modules         | 2-1  |
| Setting Frame C–CCP Shelf Configuration Switch | 2-2  |
| Initial Power Up                               | 2-3  |
| Introduction                                   | 2-3  |
| Required Tools                                 | 2-3  |
| Cabling Inspection                             | 2-3  |
| Initial Inspection and Setup                   | 2-3  |
| Power Up Sequence                              | 2-4  |
| Applying AC Power                              | 2-5  |
| Power Cabinet Power Up Tests                   | 2-6  |
| DC Power Pre-test (BTS Frame)                  | 2-7  |
| RF Cabinet Power Up                            | 2-8  |
| Battery Charge Test (Connected Batteries)      | 2-10 |
| Battery Discharge Test                         | 2-10 |
| Heat Exchanger Power Up                        | 2-11 |

# Table of Contents - continued

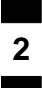

Notes

# **Preliminary Operations: Overview**

| Introduction               |                                                                                                    |
|----------------------------|----------------------------------------------------------------------------------------------------|
|                            | This section first verifies proper frame equipage. This includes verifying module placement, jumper, and dual in–line package (DIP) switch settings against the site-specific documentation supplied for each BTS application. Next, pre-power up and initial power-up procedures are presented.          |
| Cellsite Types             |                                                                                                    |
|                            | Sites are configured as with a maximum of 4 carriers, 3–sectored with a maximum of 4 carriers, and 6–sectored with a maximum of 2 carriers. Each type has unique characteristics and must be optimized accordingly.                                                                                       |
| CDF                        |                                                                                                    |
|                            | The Cell-site Data File (CDF) contains site type and equipage data information and passes it directly to the LMF during optimization. The number of modem frames, C–CCP shelves, BBX and MCC boards (per cage), and linear power amplifier assignments are some of the equipage data included in the CDF. |
| Site Equipage Verification |                                                                                                    |
|                            | Review the site documentation. Match the site engineering equipage data<br>to the actual boards and modules shipped to the site. Physically inspect<br>and verify the equipment provided for the BTS or Modem frame and<br>ancillary equipment frame.                                                     |
|                            | CAUTION                                                                                                    |
|                            | Always wear a conductive, high impedance wrist strap<br>while handling any circuit card/module to prevent damage                                                                                                    |

# Initial Installation of Boards/Modules

|      | Table 2-1: Initial Installation of Boards/Modules                                                                                                    |  |
|------|----------------------------------------------------------------------------------------------------|--|
| Step | Action                                                                                                    |  |
| 1    | Refer to the site documentation and install all boards and modules into the appropriate shelves as required. <b>Verify they are NOT SEATED at this time.</b> |  |
| 2    | As the actual site hardware is installed, record the serial number of each module on a "Serial Number Checklist" in the site logbook.                        |  |

was shipped in.

by ESD. After removal, the card/module should be placed on a conductive surface or back into the anti-static bag it

# Setting Frame C–CCP Shelf Configuration Switch

2

If the frame is a Starter BTS, the backplane switch settings behind the fan module should be set to the ON position (see Figure 2-1).

The switch setting must be verified and set before power is applied to the BTS equipment.

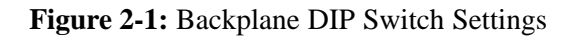

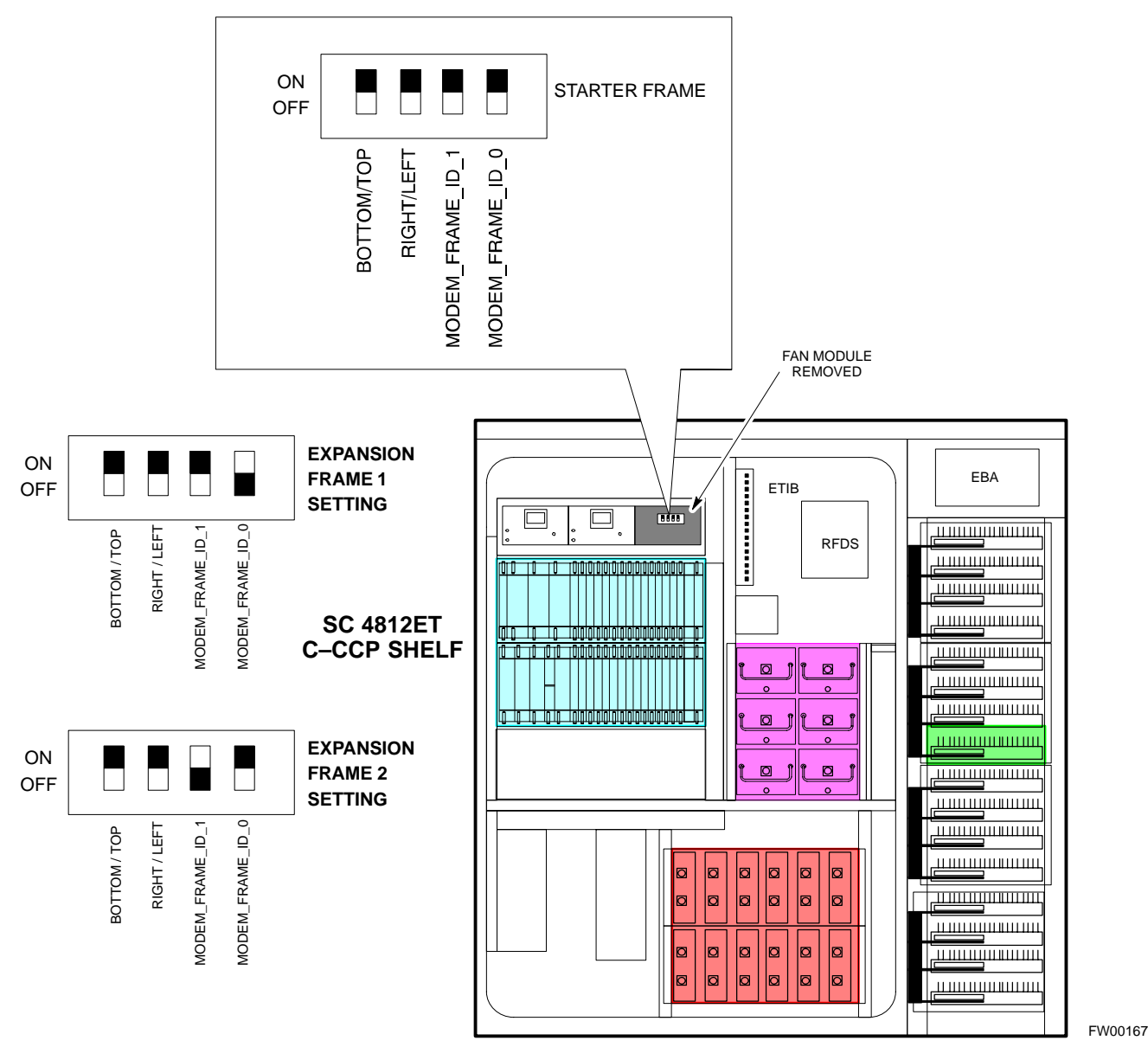

# **Initial Power Up**

| Introduction                                                                                |                                                                                                    |
|---------------------------------------------------------------------------------------------|----------------------------------------------------------------------------------------------------|
| ,<br>,<br>,<br>,<br>,<br>,<br>,<br>,<br>,<br>,<br>,<br>,<br>,<br>,<br>,<br>,<br>,<br>,<br>, | The following information is used to check for any electrical short circuits and to verify the operation and tolerances of the cellsite and BTS power supply units before applying power for the first time. It contains instructional information on the initial proper power up procedures for the SC 4812ET power cabinet and RF cabinet. Also presented are tests to be preformed on the power cabinet. Please pay attention to all cautions and warning statements in order to prevent accidental injury to personnel. |
| Required Tools                                                                              |                                                                                                    |
| ·                                                                                           | The following tools are used in the procedures.                                                                                                    |
|                                                                                             | • DC current clamp (600 Amp capability with jaw size to accommodate 2/0 cable).                                                                                                    |
|                                                                                             | • Hot Air Gun – (optional for part of the Alarm Verification)                                                                                                    |
|                                                                                             | • Digital Multimeter (DMM)                                                                                                    |
| Cabling Inspection                                                                          |                                                                                                    |
|                                                                                             | Using the site-specific documentation generated by Motorola Systems<br>Engineering, verify that the following cable systems are properly<br>connected:                                                                                                    |
|                                                                                             | • Receive RF cabling – up to 12 RX cables                                                                                                    |
|                                                                                             | • Transmit RF cabling – up to six TX cables                                                                                                    |
|                                                                                             | <ul> <li>IMPORTANT</li> <li>For positive power applications (+27 V):</li> <li>The positive power cable is red.</li> <li>The negative power cable is black. (The black power cable is at ground potential.)</li> </ul>                                                                                                    |

### **Initial Inspection and Setup**

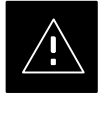

#### CAUTION

Ensure all battery breakers for unused battery positions are open (pulled out) during any part of the power up process, and remain in the off position when leaving the site.

| Table 2-2: Initial Inspection and Setup |                                                                                                    |  |
|-----------------------------------------|----------------------------------------------------------------------------------------------------|--|
| Step                                    | Step     Action                                                                                                    |  |
| 1                                       | Verify that ALL AC and DC breakers are turned OFF in both the Power and RF cabinets. Verify that the DC power cables between the Power and RF cabinets are connected with the correct polarity |  |
| 2                                       | The RED cables connect to the uppermost three (3) terminals (marked +) in both cabinets. Confirm that the split phase 240/120 AC supply is correctly connected to the AC load center input.    |  |

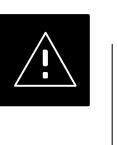

### CAUTION

Failure to connect the proper AC feed will damage the surge protection module inside the AC load center.

#### **Power Up Sequence**

The first task in the power up sequence is to apply AC power to the Power cabinet. Once power is applied a series of AC Voltage measurements is required.

| Table 2-3: AC Voltage Measurements |                                                                                                    |
|------------------------------------|----------------------------------------------------------------------------------------------------|
| Step                               | Action                                                                                                    |
| 1                                  | Measure the AC voltages connected to the AC load center (access the terminals from the rear of the cabinet after removing the AC load center rear panel). See Figure 2-2. |
| 2                                  | Measure the AC voltage from terminal L1 to neutral. This voltage should be in the range of nominally 115 to 120 Vac.                                                      |
| 3                                  | Measure the AC voltage from terminal L1 to ground. This voltage should be in the range of nominally 115 to 120 Vac.                                                       |
| 4                                  | Measure the AC voltage from terminal L2 to neutral. This voltage should be in the range of nominally 115 to 120 Vac.                                                      |
| 5                                  | Measure the AC voltage from terminal L2 to ground. This voltage should be in the range of nominally 115 to 120 Vac.                                                       |
| 6                                  | Measure L1 – L2 – should be from 208 to 240 Vac.                                                                                                    |

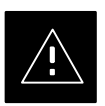

#### CAUTION

If the AC voltages are in excess of 120 V (or exceed 200 V) when measuring between terminals L1 or L2 to neutral or ground, **STOP** and Do Not proceed until the cause of the higher voltages are determined. The power cabinet **WILL** be damaged if the Main breaker is turned on with excessive voltage on the inputs.

#### Figure 2-2: AC Load Center Wiring

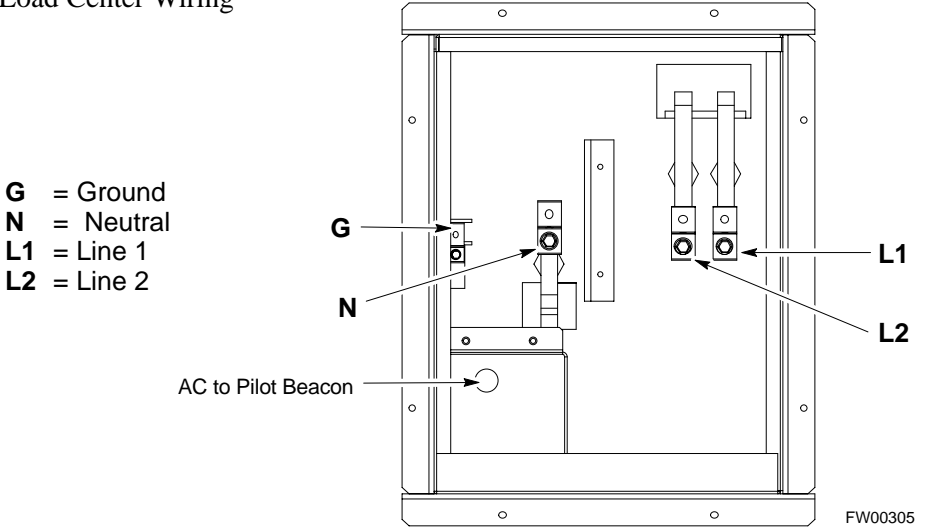

### Applying AC Power

Once AC Voltage Measurements are complete, apply AC power to the Power Cabinet. Table 2-4 provides the procedure for applying AC power.

| Table 2-4: Applying AC Power |                                                                                                    |
|------------------------------|----------------------------------------------------------------------------------------------------|
| Step                         | Action                                                                                                    |
| 1                            | When the input voltages are verified as correct, turn the Main AC breaker (located on the front of the ACLC) ON. Observe that all eight (8) green LEDs on the front of the ACLC are illuminated (see Figure 2-7).                        |
| 2                            | Turn Rectifier 1 and Rectifier 2 AC branch breakers (on the AC Load Center) ON. All the installed rectifier modules (see Figure 2-7) will start up and should each have two green LEDs (DC and Power) illuminated.                       |
| 3                            | Turn the Meter Alarm Panel module, ON (see Figure 2-3), while observing the K2 contact in the PDA assembly (see Figure 2-9). The contact should close. The Meter Alarm Panel voltage meter should read approximately $27.4 \pm 0.2$ Vdc. |
| 4                            | Turn the Temperature Compensation Panel (TCP) ON, (see Figure 2-4). Verify that the Meter Alarm Control Panel does not have any alarm LEDs illuminated.                                                                                  |
| 5                            | Check the rectifier current bargraph displays (green LED display on the rectifier module). None should be illuminated at this point.                                                                                                    |

### NOTE

If batteries are fitted, turn on the two battery heater AC breakers on the AC Load Center.

#### Figure 2-3: Meter Alarm Panel

2

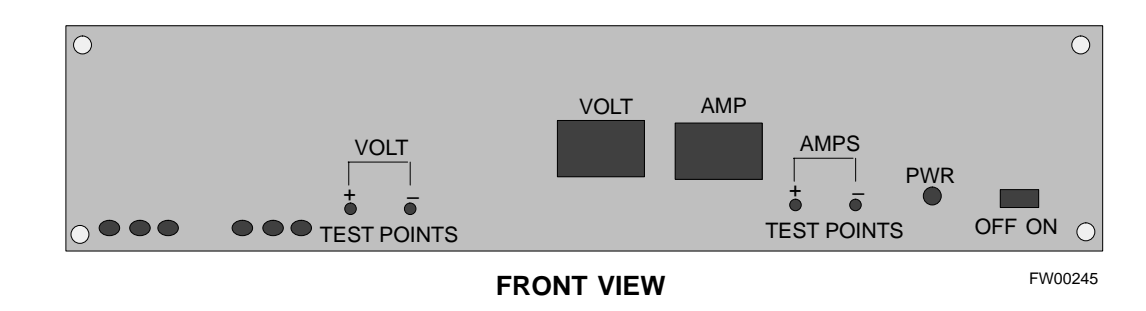

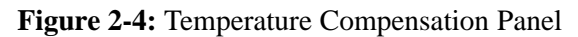

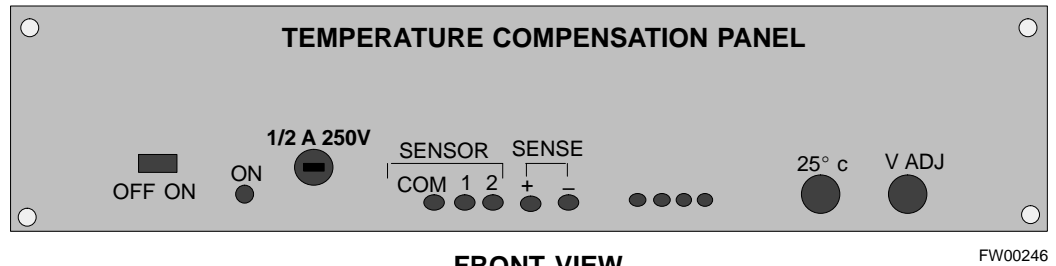

#### FRONT VIEW

# Power Cabinet Power Up Tests

| Table 2-5 lists the step-by-step | instructions for F | Power Up Tests. |
|----------------------------------|--------------------|-----------------|
|----------------------------------|--------------------|-----------------|

|      | Table 2-5: Power Cabinet Power Up Tests                                                                                                    |  |
|------|----------------------------------------------------------------------------------------------------|--|
| Step | Action                                                                                                    |  |
| 1    | Probe the output voltage test point on the Meter Alarm Panel while pressing the 25° C set button on the TCP (see Figure 2-4). The voltage should read 27.4 $\pm$ 0.2 Vdc. Adjust Master Voltage on Meter Alarm Panel if necessary. Release the TCP 25° C set button. |  |
| 2    | Depending on the ambient temperature, the voltage reading may now change by up to $\pm 1.5$ V compared to the reading just measured. If it is cooler than 25°C, the voltage will be higher, and if it is warmer than 25°C, the voltage will be lower.                |  |
| 3    | Ensure the RF cabinet 400A main DC breaker is OFF.                                                                                                    |  |
| 4    | Close the three (3) Main DC breakers on the Power Cabinet ONLY. Close by holding in the reset button on the front of the PDA, and engaging one breaker at a time.                                                                                                    |  |
| 5    | Measure the voltage between the + and – terminals at the rear of the Power Cabinet and the RF Cabinet, observing that the polarity is correct. The voltage should be the same as the measurement in step 2.                                                          |  |
| 6    | Place the probes across the black and red battery buss bars in each battery compartment. Place the probe at the bottom of the buss bars where the cables are connected. The DC voltage should measure the same as the previous step.                                 |  |

### DC Power Pre-test (BTS Frame)

Before applying any power to the BTS cabinet, verify there are no shorts in the RF or power DC distribution system (see Figure 2-5).

|      | Table 2-6: DC Power Pre-test (BTS Frame)                                                                                                    |  |
|------|----------------------------------------------------------------------------------------------------|--|
| Step | Action                                                                                                    |  |
| 1    | <i>Physically verify</i> that all AC rectifiers supplying power to the RF cabinets are <b>OFF</b> or disabled (see Figure 2-5). There should be no 27 Vdc on DC feed terminals.                                                                                                    |  |
| 2    | On each RF cabinet:                                                                                                    |  |
|      | • <i>Unseat</i> all circuit boards/ modules in the distribution shelf, transceiver shelf, and Single Carrier Linear Power Amplifier (SCLPA) shelves, but leave them in their associated slots.                                                                                                    |  |
|      | • <i>Unseat</i> all circuit boards (except CCD and CIO cards) in the C–CCP shelf and LPA shelves, but leave them in their associated slots.                                                                                                    |  |
|      | • Set C–CCP shelf breakers to the <b>OFF</b> position by <i>pulling out</i> power distribution breakers (labeled <b>C–CCP 1, 2, 3</b> – located on the power distribution panel).                                                                                                    |  |
|      | • Set LPA breakers to the <b>OFF</b> position by <i>pulling out</i> power distribution breakers (8 breakers, labeled <b>1A–1B</b> through <b>4C–4D</b> – located on the power distribution panel).                                                                                                    |  |
| 3    | Verify that the resistance from the power (+) feed terminals with respect to the ground terminal on the cabinet measures $\geq$ <b>500</b> $\Omega$ (see Figure 2-5).                                                                                                    |  |
|      | • If reading is $< 500 \Omega$ , a short may exist somewhere in the DC distribution path supplied by the breaker. Isolate the problem before proceeding. A reading $> 3 M\Omega$ could indicate an open (or missing) bleeder resistor (installed across the filter capacitors behind the breaker panel). |  |
| 4    | Set the 400 Amp Main Breaker and the C–CCP breakers (C–CCP 1, 2, 3) to the ON position by pushing them IN <i>one at a time</i> . Repeat step 3 after turning on each breaker.                                                                                                    |  |
|      | * IMPORTANT                                                                                                    |  |
|      | If, after inserting any board/module, the ohmmeter stays at $0 \ \Omega$ , a short probably exists in that board/module. Replace the suspect board/module and repeat the test. If test still fails, isolate the problem before proceeding.                                                               |  |
| 5    | Insert and lock the DC/DC converter modules into their associated slots <i>one at a time</i> . Repeat step3 after inserting each module.                                                                                                    |  |
|      | • A typical response is that the ohmmeter will steadily climb in resistance as capacitors charge, finally indicating approximately <b>500</b> $\Omega$ .                                                                                                    |  |
|      | <ul> <li>! CAUTION</li> <li>Verify the correct power/converter modules by observing the locking/retracting tabs appear as follows:</li> <li></li></ul>                                                                                                    |  |
| 6    | Insert and lock all remaining circuit boards and modules into their associated slots in the C–CCP shelf. Repeat step 3 after inserting and locking each board or module.                                                                                                    |  |
|      | • A typical response is that the ohmmeter will steadily climb in resistance as capacitors charge, stopping at approximately <b>500</b> $\Omega$ .                                                                                                    |  |
|      |                                                                                                    |  |

. . . continued on next page

|      | Table 2-6: DC Power Pre-test (BTS Frame)                                                                                                    |  |
|------|----------------------------------------------------------------------------------------------------|--|
| Step | Action                                                                                                    |  |
| 7    | Set the 8 LPA breakers ON by pushing them IN <i>one at a time</i> . Repeat step 3 after turning on each breaker.                                                                     |  |
|      | • A typical response is that the ohmmeter will steadily climb in resistance as capacitors charge, stopping at approximately <b>500</b> $\Omega$ .                                    |  |
| 8    | Seat all LPA and associated LPA fan modules into their associated slots in the shelves <i>one at a time</i> .<br>Repeat step 3 after seating each LPA and associated LPA fan module. |  |
|      | • A typical response is that the ohmmeter will steadily climb in resistance as capacitors charge, stopping at approximately <b>500</b> $\Omega$ .                                    |  |
| 9    | Seat the Heat Exchanger, ETIB, and Options breakers one at a time. Repeat step 3.                                                                                                    |  |

### **RF Cabinet Power Up**

Table 2-7 covers the procedures for properly powering up the RF Cabinet.

| Table 2-7: RF Cabinet Power Up |                                                                                                    |
|--------------------------------|----------------------------------------------------------------------------------------------------|
| Step                           | Action                                                                                                    |
| 1                              | Ensure the 400 Amp Main DC breaker and all other breakers in the RF Cabinet are OFF.                                                                                             |
| 2                              | Proceed to the DC Power Pre-test (BTS Frame) sequence (see Table 2-6) (for initial power-up as required).                                                                        |
| 3                              | Ensure the power cabinet is turned on (see Table 2-5). Verify that 27 volts is applied to the terminals on the back of the RF cabinet.                                           |
| 4                              | Engage the main DC circuit breaker on the RF cabinet (see Figure 2-5).                                                                                                    |
| 5                              | On each RF cabinet:                                                                                                    |
|                                | • Set C–CCP shelf breakers to the <b>ON</b> position by pushing them in one at a time (labeled <b>C–CCP 1, 2, 3</b> – located on the power distribution panel).                  |
|                                | • Set LPA breakers to the <b>ON</b> position by pushing them in one at a time (8 breakers, labeled <b>1A–1B</b> through <b>4C–4D</b> – located on the power distribution panel). |
|                                | • Set the two heat exchanger breakers to the <b>ON</b> position by pushing them in one at a time.                                                                                |
|                                | • Set the ETIB breaker to the <b>ON</b> position by pushing it in.                                                                                                    |
|                                | • Set the OPTION breaker to the <b>ON</b> position by pushing it in.                                                                                                    |
|                                |                                                                                                    |

. . . continued on next page

| Table 2-7: RF Cabinet Power Up |                                                                                                    |  |  |  |  |  |
|--------------------------------|----------------------------------------------------------------------------------------------------|--|--|--|--|--|
| Step                           | Step     Action                                                                                                    |  |  |  |  |  |
| 6                              | Measure the voltage drop between the Power Cabinet meter test point and the 27 V buss bar inside the RF Cabinet PDA while the RF Cabinet is transmitting.                                                                                                    |  |  |  |  |  |
|                                | NOTE                                                                                                    |  |  |  |  |  |
|                                | For a 3-sector carrier system, the voltage drop should be less than 0.2 V.                                                                                                    |  |  |  |  |  |
|                                | For a 12-sector carrier system, the voltage drop should be less than 0.3 V.                                                                                                    |  |  |  |  |  |
| 7                              | Using a DC current probe, measure the current in each of the six (6) DC cables that are connected between the RF and Power Cabinet. The DC current measured should be approximately the same. If there is a wide variation between one cable and the others (>20 A), check the tightness of the connections (torque settings) at each end of the cable. |  |  |  |  |  |

Figure 2-5: RF Cabinet Circuit Breaker Panel and 27Vdc Terminal Locations

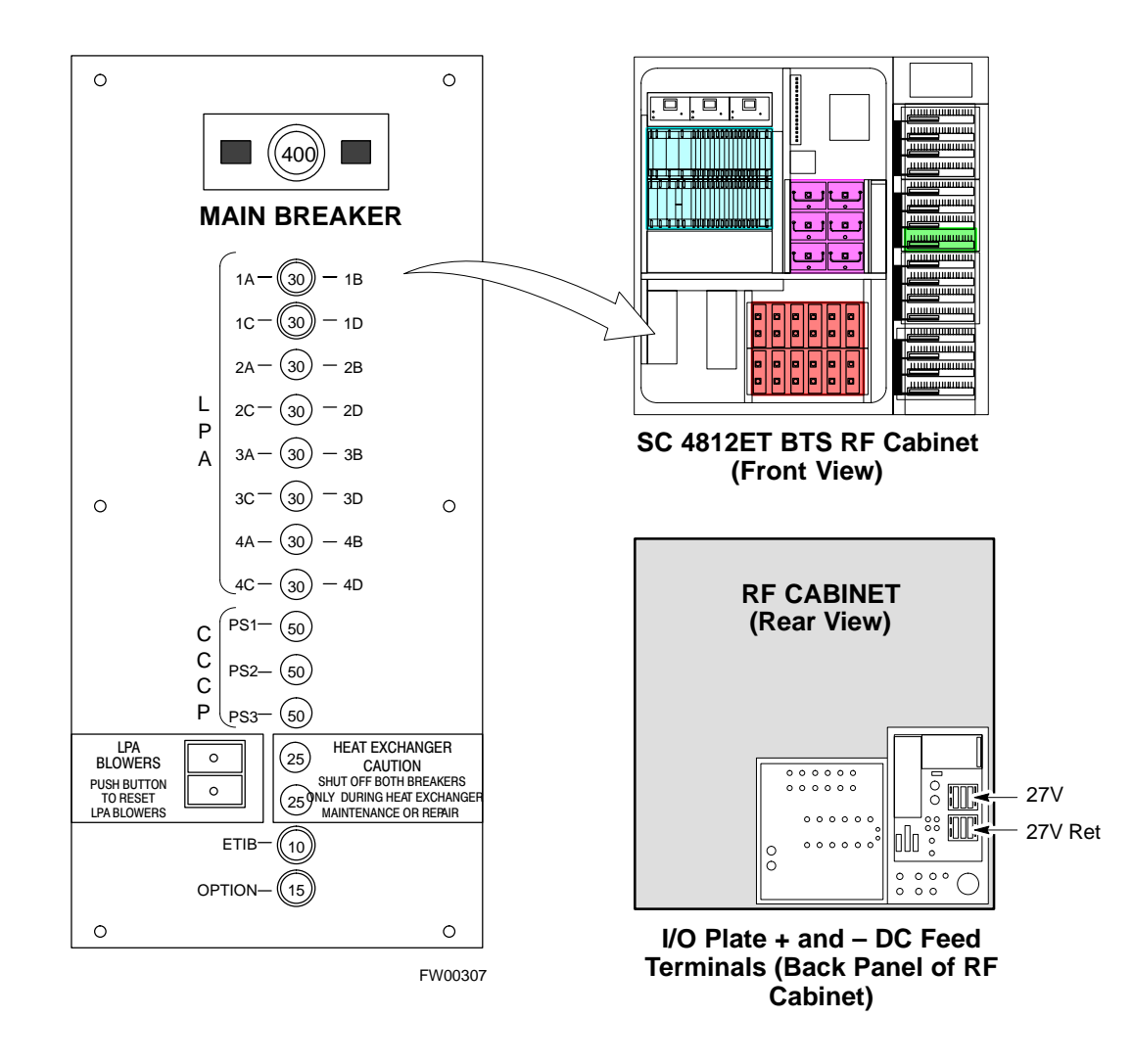

#### Battery Charge Test (Connected Batteries)

Table 2-8 lists the step–by–step instructions for testing the batteries.

| Table 2-8: Battery Charge Test (Connected Batteries) |                                                                                                    |  |  |  |  |  |
|------------------------------------------------------|----------------------------------------------------------------------------------------------------|--|--|--|--|--|
| Step                                                 | tep Action                                                                                                    |  |  |  |  |  |
| 1                                                    | Close the battery compartment breakers for connected batteries ONLY. This process should be completed quickly to avoid individual battery strings with excess charge current <b>NOTE</b>                                                                                                    |  |  |  |  |  |
|                                                      | If the batteries are sufficiently discharged, the battery circuit breakers may not engage individually due to the surge current. If this condition is observed, turn off the Meter Alarm Panel power switch, and then engage all the connected battery circuit breakers, the Meter Alarm Panel power switch should then be turned ON.                                                      |  |  |  |  |  |
| 2                                                    | Using the DC current probe, measure the current in each of the battery string connections to the buss<br>bars in each battery cabinet. The charge current may initially be high but should quickly reduce in a<br>few minutes if the batteries have a typical new battery charge level.                                                                                                    |  |  |  |  |  |
| 3                                                    | The current in each string should be approximately equal $(\pm 5 \text{ A})$ .                                                                                                    |  |  |  |  |  |
| 4                                                    | The bargraph meters on the rectifier modules can be used as a rough estimate of the total battery charge current. Each rectifier module has eight LEDs to represent the output current. Each illuminated LED indicates that approximately 12.5% (1/8 or 8.75 A) of the rectifier's maximum (70 A) current is flowing.                                                                      |  |  |  |  |  |
|                                                      | EXAMPLE:                                                                                                    |  |  |  |  |  |
|                                                      | <b>Question:</b> A system fitted with three rectifier modules each have three bargraph LEDs illuminated. What is the total output current into the batteries?                                                                                                    |  |  |  |  |  |
|                                                      | <b>Answer:</b> Each bargraph is approximately indicating 12.5% of 70 A, therefore, 3 X 8.75A equals 26.25A. As there are three rectifiers, the total charge current is equal to (3 X 26.25 A) 78.75 A.                                                                                                    |  |  |  |  |  |
|                                                      | This charge current calculation only applies at this part of the start up procedure when the RF Cabinet is not powered on, and the power cabinet heat exchanger is turned off.                                                                                                    |  |  |  |  |  |
| 5                                                    | Allow a few minutes to ensure that the battery charge current stabilizes before taking any further action. Recheck the battery current in each string. If the batteries had a reasonable charge, the current in each string should reduce to less than 5 A.                                                                                                    |  |  |  |  |  |
| 6                                                    | Recheck the DC output voltage. It should remain the same as measured in step 4 of the Power Up Test.                                                                                                    |  |  |  |  |  |
|                                                      | NOTE                                                                                                    |  |  |  |  |  |
|                                                      | If discharged batteries are installed, all bargraphs may be illuminated on the rectifiers during the charge test. This indicates that the rectifiers are at full capacity and are rapidly charging the batteries. It is recommended in this case that the batteries are allowed to charge and stabilize as in the above step before commissioning the site. This could take several hours. |  |  |  |  |  |

#### **Battery Discharge Test**

Perform the test procedure in Table 2-9 only when the battery current is less than 5 A per string. Refer to Table 2-8 for the procedures to check current levels.

| Table 2-9: Battery Discharge Test |                                                                                                    |  |  |
|-----------------------------------|----------------------------------------------------------------------------------------------------|--|--|
| Step                              | Action                                                                                                    |  |  |
| 1                                 | Turn the battery test switch on the Meter Alarm Panel, ON (see Figure 2-3). The rectifier output voltage and current should decrease by approximately 10% as the batteries assume the load. Alarms for the Meter Alarm Panel may occur. |  |  |
| 2                                 | Measure the individual battery string current using the DC current probe. The battery discharge current in each string should be approximately the same (within± 5 A).                                                                  |  |  |
| 3                                 | Turn Battery Test Switch OFF.                                                                                                    |  |  |

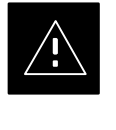

#### CAUTION

Failure to turn OFF the Battery Test Switch before leaving the site, will result in low battery capacity and reduce battery life.

### Heat Exchanger Power Up

| Table 2-10: Heat Exchanger Power Up |                                                                                                    |  |  |  |  |
|-------------------------------------|----------------------------------------------------------------------------------------------------|--|--|--|--|
| Step                                | tep Action                                                                                                    |  |  |  |  |
| 1                                   | Turn the Power Cabinet Heat Exchanger breakers ON (seeFigure 2-6 for breaker location).                                                                                                    |  |  |  |  |
| 2                                   | The Heat Exchanger will now go into a five (5) minute test sequence. Ensure that the internal and external fans are operating. Place a hand on the internal and external Heat Exchanger grills to feel for air draft. |  |  |  |  |

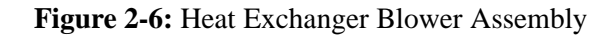

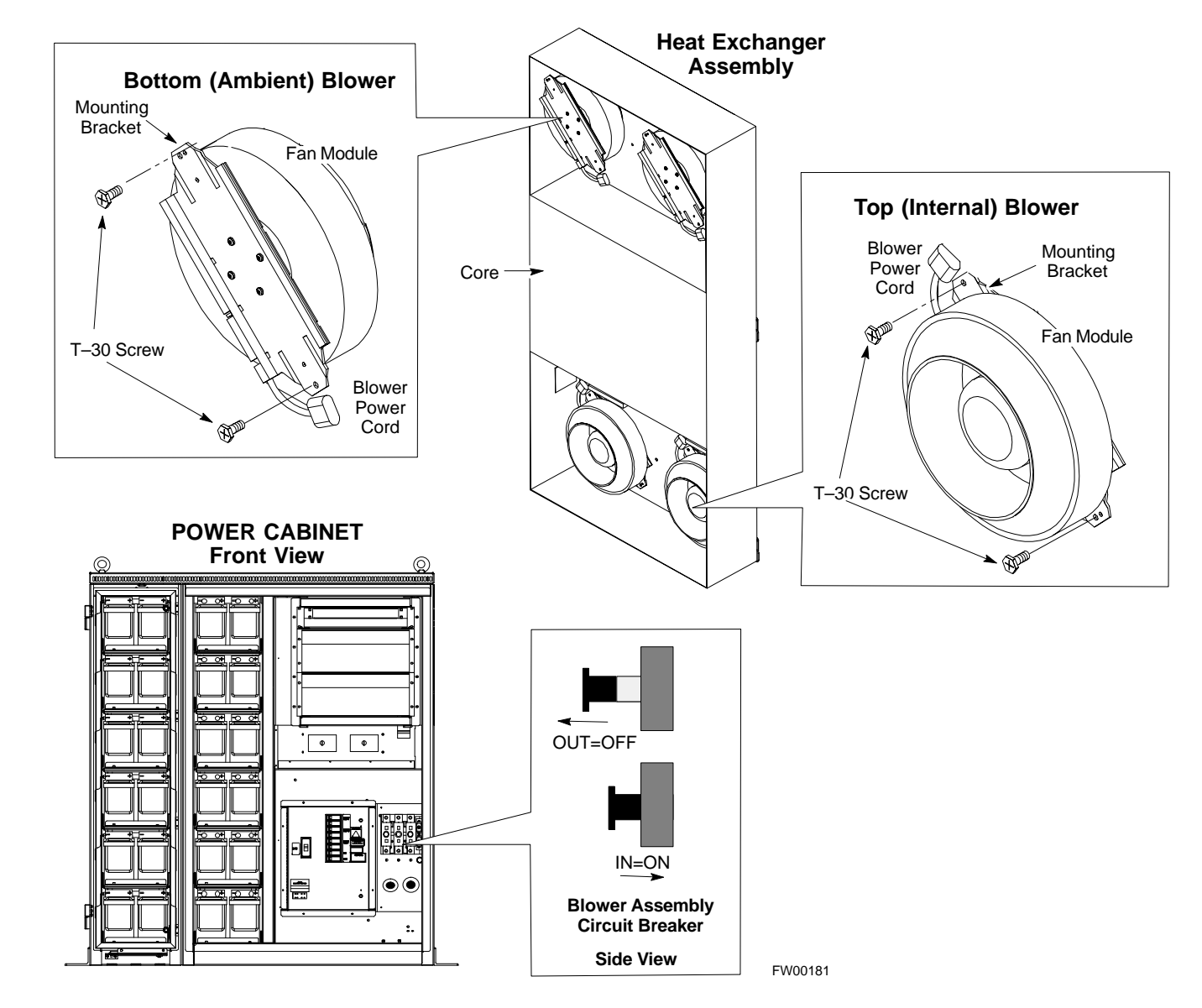

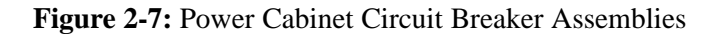

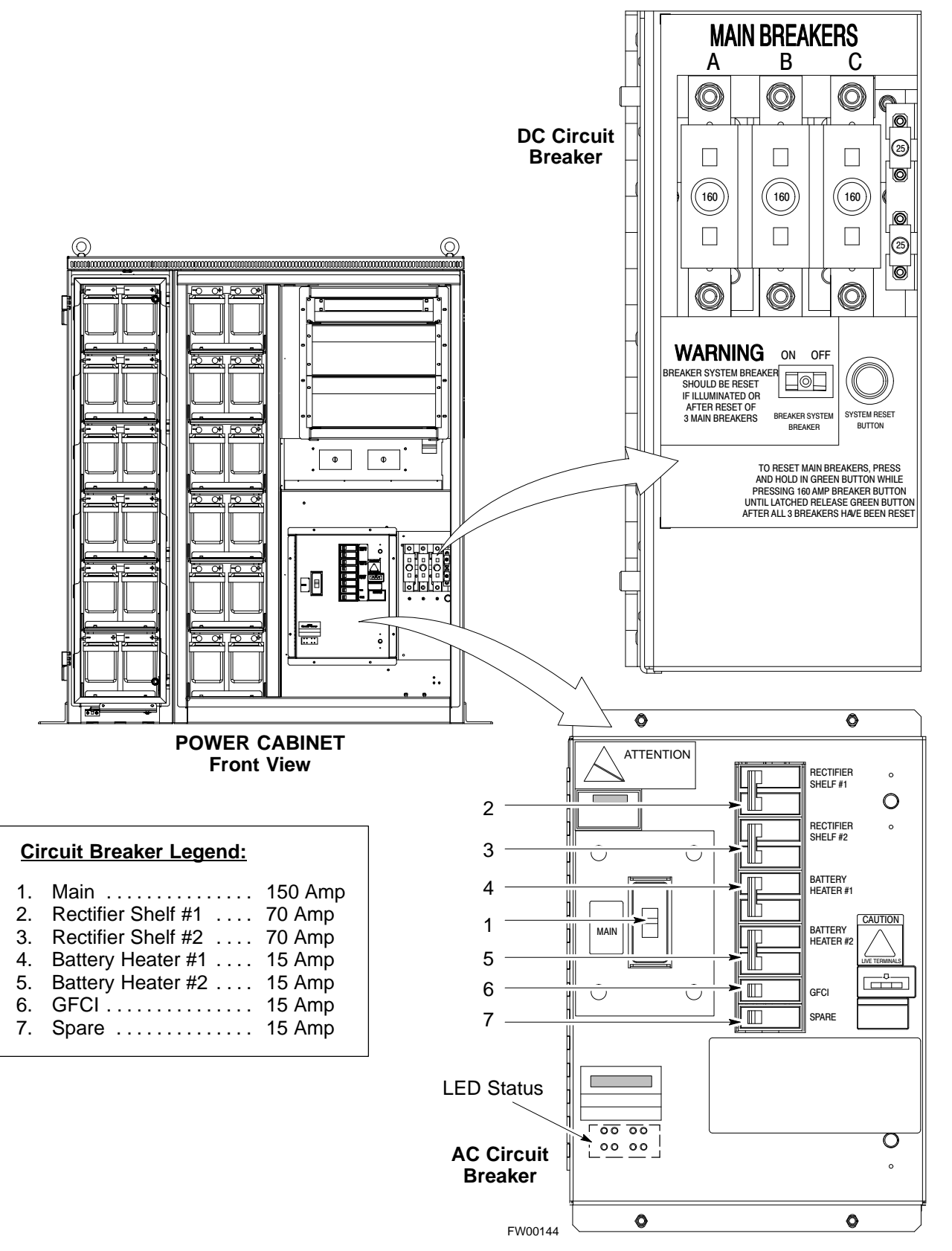

Figure 2-8: Power Cabinet AC Circuit Breakers

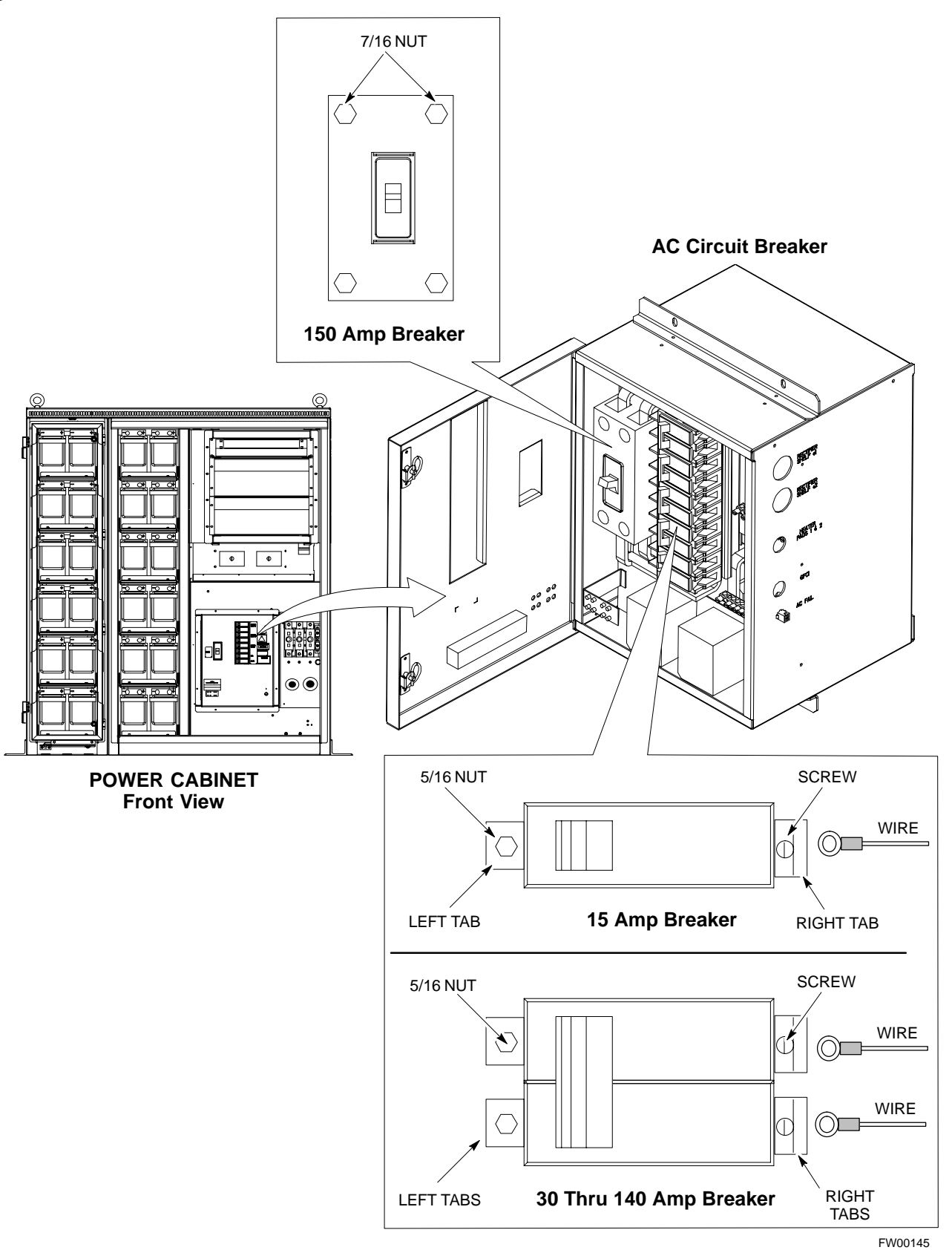

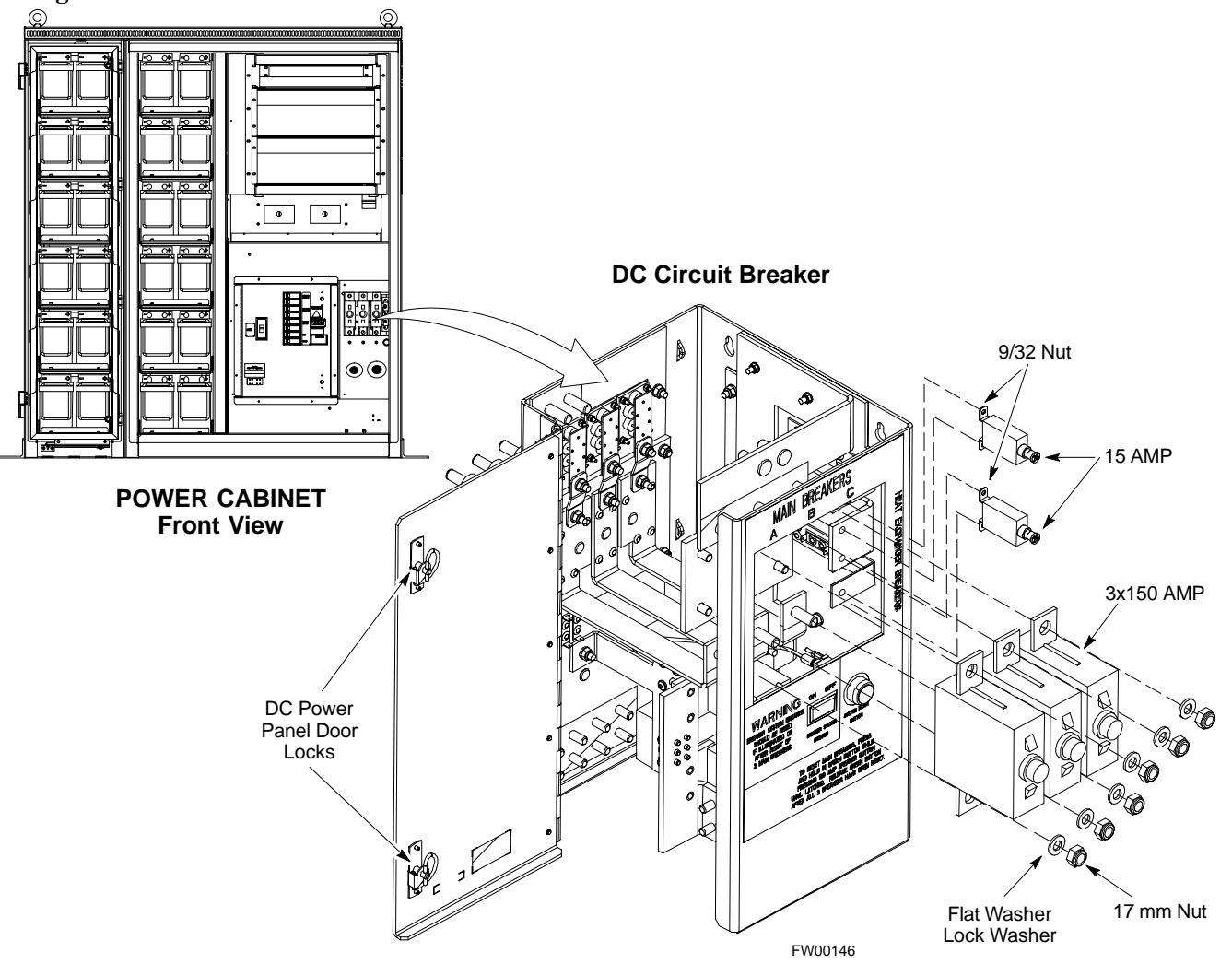

Figure 2-9: Power Cabinet DC Circuit Breakers

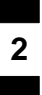

Notes

# Chapter 3: Optimization/Calibration Table of Contents

| Optimization/Calibration – Introduction                        |          |
|----------------------------------------------------------------|----------|
| Introduction                                                   | 3-1      |
| Optimization Process                                           | 3-1      |
| Cell–site Types                                                | 3-2      |
| Cell–site Data File                                            | 3-2      |
| BTS System Software Download                                   | 3-3      |
| Site Equipage Verification                                     | 3-3      |
| Isolate Span Lines/Connect LMF                                 |          |
| Isolate BTS from T1/E1 Spans                                   | 3-4      |
| Configure Channel Service Unit                                 | 3-4      |
| Alarm and Span Line Cable Pin/Signal Information               | 3-6      |
| T1/E1 Span Isolation                                           | 3-9      |
| Preparing the LMF                                              |          |
| LMF Operating System Installation                              | 3-10     |
| CDMA LMF Home Directory                                        | 3-11     |
| Copy CBSC CDF Files to the LMF Computer                        | 3-12     |
| Creating a Named HyperTerminal Connection for MMI Connection   | 3-13     |
| Folder Structure Overview                                      | 3-16     |
| LMF to BTS Connection                                          | 3-17     |
| Pinging the Processors                                         | 3-19     |
| Log into and out of the BTSLMF PC                              | 3-20     |
| Download Files to the LMF – Site Specific BTS Files            | 3-21     |
| Download Files to the LMF – Master–bts–cdma Files              | 3-22     |
| Create BTS Specific CDF File                                   | 3-24     |
| Update BTS Specific CDF File Device Load Version and Site Type | 3-25     |
| Update Antenna Mapping Files                                   | 3-26     |
| Using CDMA LMF                                                 |          |
| Basic LMF Operation                                            | 3-27     |
| Basic LMF Operation                                            | 3-27     |
| Logging into a BTS                                             | 3-28     |
| Logging Out                                                    | 3-31     |
| Establishing an MMI Communication Session                      | 3-33     |
| Download the BTS                                               |          |
| Overview                                                       | 3-34     |
| Verify GLI ROM Code Loads                                      | 3-35     |
| Download RAM Code and Data to MGLI and GLI                     | 3-36     |
| continued on n                                                 | ext page |

| Download RAM Code and Data to Non–GLI Devices                       | 3-37         |
|---------------------------------------------------------------------|--------------|
| Select CSM Clock Source                                             | 3-38         |
| Enable CSMs                                                         | 3-38         |
| Enable MCCs                                                         | 3-40         |
| CSM System Time – GPS & LFR/HSO Verification                        |              |
| Clock Synchronization Manager System Time                           | 3-41         |
| LFR/HSO                                                             | 3-41         |
| CSM Frequency Verification                                          | 3-43         |
| Test Equipment Setup<br>(GPS & LFR/HSO Verification)                | 3-43         |
| GPS Initialization/Verification                                     | 3-44         |
| LORAN–C Initialization/Verification                                 | 3-49         |
| Test Equipment Set up                                               |              |
| Connecting Test Equipment to the BTS                                | 3-51         |
| Supported Test Sets                                                 | 3-51         |
| Fauipment Warm-up                                                   | 3-55         |
| TX ATP Setun                                                        | 3-67         |
|                                                                     | 5-07         |
| Test Set Calibration                                                | 2 (0         |
| Background                                                          | 3-69         |
|                                                                     | 3-69         |
| GPIB Addresses                                                      | 3-70         |
| Menually Selecting Test Equipment in a Serial Connection Tele       | 3-70         |
| Automotion like Solucting Test Equipment in a Serial Connection Tab | 3-70         |
| Automatically Selecting Test Equipment in a Serial Connection Tab   | 3-12         |
| Calibrating Cables                                                  | 3-13<br>2 72 |
| Calibrating Cables with a CDMA Analyzar                             | 3-73<br>2 74 |
| Calibrating Cables Will a CDMA Analyzer                             | 3-74<br>2 75 |
| Calibrating PX Cables Using a Signal Generator and Spectrum Analyze | 3-13         |
| Softing Cable Loss Values                                           | 2 77         |
| Setting Coupler Loss Value                                          | 3 78         |
|                                                                     | 5-78         |
| Bay Level Offset Calibration                                        |              |
|                                                                     | 3-79         |
| RF Path Bay Level Offset Calibration                                | 3-79         |
| When to Calibrate BLOs                                              | 3-79         |
| TX Path Calibration                                                 | 3-80         |
| BLO Calibration Data File                                           | 3-81         |
| Test Equipment Setup: RF Path Calibration                           | 3-83         |
| Transmit (TX) Path Calibration                                      | 3-84         |
| Download BLO Procedure                                              | 3-8/<br>2.00 |
| Calibration Audit Introduction                                      | 3-88<br>2 00 |
| TX  Audit Test                                                      | J-88         |
| 1 A Audit 10st                                                      | 3-89<br>2 01 |
| An Cal/Audit Test                                                   | 3 02         |
| continued on ne                                                     | st nage      |
|                                                                     | in puge      |

| RFDS Setup and Calibration                                    |       |
|---------------------------------------------------------------|-------|
| RFDS Description                                              | 3-94  |
| RFDS Parameters                                               | 3-94  |
| Checking and Setting RFDS Parameters                          | 3-94  |
| RFDS TSU NAM Programming                                      | 3-97  |
| Explanation of Parameters Used When Programming the TSU NAM . | 3-97  |
| Valid NAM Ranges                                              | 3-98  |
| Set Antenna Map Data                                          | 3-99  |
| Set RFDS Configuration Data                                   | 3-100 |
| RFDS Calibration                                              | 3-101 |
| RFDS Calibration Procedure                                    | 3-101 |
| Program TSU NAM                                               | 3-103 |
| Alarms Testing                                                |       |
| Alarm Verification                                            | 3-104 |
| Alarm Reporting Display                                       | 3-104 |
| Heat Exchanger Alarm Test                                     | 3-105 |
| Door Alarm                                                    | 3-105 |
| AC Fail Alarm                                                 | 3-105 |
| Minor Alarm                                                   | 3-106 |
| Rectifier Alarms                                              | 3-106 |
| Single Rectifier Failure (Three Rectifier System)             | 3-106 |
| Multiple Rectifier Failure                                    | 3-107 |
| Single Rectifier Failure                                      |       |
| (Six Rectifier System)                                        | 3-107 |
| Multiple Rectifier Failure (Six Rectifier System)             | 3-108 |
| Battery Over Temperature Alarm (Optional)                     | 3-108 |
| Rectifier Over Temperature Alarm                              | 3-110 |
| Before Leaving the site                                       | 3-111 |

# Table of Contents - continued

Notes

## **Optimization/Calibration – Introduction**

#### Introduction

This chapter provides procedures for downloading system operating software, set up of the supported test equipment, CSM reference verification/optimization, and transmit/receive path verification.

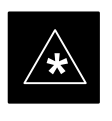

#### IMPORTANT

Before using the LMF, use an editor to view the "CAVEATS" section in the "readme.txt" file in the c:\wlmf folder for any applicable information.

#### **Optimization Process**

After a BTS is physically installed and the preliminary operations (power up) have been completed, the CDMA LMF is used to calibrate and optimize the BTS. The basic optimization process can be accomplished as follows:

- Download MGLI2–1 with code and data and then enable MGLI2–1.
- Use the status function and verify that all of the installed devices of the following types respond with status information: CSM, BBX, GLI2, and MCC (and TSU if RFDS is installed). If a device is installed and powered up but is not responding and is colored gray in the BTS display, the device is not listed in the CDF file. The CDF file will have to be corrected before the device can be accessed by CDMA LMF.
- Download code and data to all devices of the following types:
  - CSM
  - BBX (may be BBX2 or BBX-1X)
  - GLI2 (other than GLI2–1)
  - MCC (may be MCC-8E, MCC24, or MCC-1X)
- Download the RFDS TSIC (if installed).
- Verify the operation of the GPS and HSO or LFR signals.
- Enable the following devices (in the order listed):
  - Secondary CSM (slot 2)
  - Primary CSM (slot 1)
  - All MCCs
- Connect the required test equipment for a full optimization.
- Select the test equipment.
- Calibrate the TX and RX test cables if they have not previously been calibrated using the CDMA LMF that is going to be used for the optimization/calibration. The cable calibration values can also be entered manually.

|                     | • Select all of the BBXs and all of the MCCs and use the full optimization function. The full optimization function performs TX calibration, BLO download, TX audit, all TX tests, and all RX tests for all selected devices.                                                                                                    |
|---------------------|----------------------------------------------------------------------------------------------------|
|                     | • If the TX calibration fails, repeat the full optimization for any failed paths.                                                                                                    |
|                     | • If the TX calibration fails again, correct the problem that caused the failure and repeat the full optimization for the failed path.                                                                                                    |
|                     | • If the TX calibration and audit portion of the full optimization passes<br>for a path but some of the TX or RX tests fail, correct the problem that<br>caused the failure and run the individual tests as required until all TX<br>and RX tests have passed for all paths.                                                                                                    |
| Cell–site Types     |                                                                                                    |
|                     | Sites are configured as Omni/Omni or Sector/Sector (TX/RX). Each type has unique characteristics and must be optimized accordingly.                                                                                                    |
| Cell-site Data File |                                                                                                    |
|                     | BTSs may contain a mixture of BBX2 cards and BBX–1X cards. When this is the case, the redundant BBX card must be a BBX–1X card.                                                                                                    |
|                     | The CDF includes the following information:                                                                                                    |
|                     | <ul> <li>Download instructions and protocol</li> </ul>                                                                                                    |
|                     | <ul> <li>Site specific equipage information</li> </ul>                                                                                                    |
|                     | • C–CCP shelf allocation plan                                                                                                    |
|                     | - BBX equipage (based on cell-site type) including redundancy                                                                                                    |
|                     | <ul> <li>CSM equipage including redundancy</li> <li>MCC (MCC24E, MCC8E or MCC-1X) channel element allocation plan. This plan indicates how the C-CCP shelf is configured, and how the paging, synchronization, traffic, and access channel elements (and associated gain values) are assigned among the (up to 12) MCCs in the shelf.</li> </ul>                                                                                                    |
|                     | CSM equipage including redundancy                                                                                                    |
|                     | • Effective Rated Power (ERP) table for all TX channels to antennas respectively. Motorola System Engineering specifies the ERP of a transmit antenna based on site geography, antenna placement, and government regulations. Working from this ERP requirement, the antenna gain, (dependent on the units of measurement specified) and antenna feed line loss can be combined to determine the required power at the top of the BTS frame. The corresponding BBX output level required to achieve that power level on any channel/sector can also be determined. |
|                     | NOTE                                                                                                    |
|                     | Refer to the <i>CDMA LMF Operator's Guide</i> ,, for additional information on the layout of the LMF directory structure                                                                                                    |

(including CDF file locations and formats).

# BTS System Software Download

BTS system software must be successfully downloaded to the BTS processor boards before optimization can be performed. BTS operating code is loaded from the LMF computer terminal.

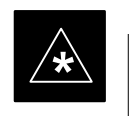

#### IMPORTANT

Before using the LMF for optimization/ATP, the correct **bts-#.cdf** and **cbsc-#.cdf** files for the BTS must be obtained from the CBSC and put in a **bts-#** folder in the LMF. Failure to use the correct CDF files can cause wrong results. Failure to use the correct CDF files to log into a live (traffic carrying) site can shut down the site.

The CDF is normally obtained from the CBSC on a DOS formatted diskette, or through a file transfer protocol (ftp) if the LMF computer has ftp capability. Refer to the *CDMA LMF Operator's Guide*, or the LMF Help screen, for more information.

#### Site Equipage Verification

If you have not already done so, use an editor to view the CDF, and review the site documentation. Verify the site engineering equipage data in the CDF to the actual site hardware.

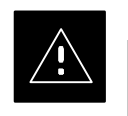

#### CAUTION

Always wear a conductive, high impedance wrist strap while handling any circuit card/module to prevent damage by ESD. Extreme care should be taken during the removal and installation of any card/module. After removal, the card/module should be placed on a conductive surface or back into the anti–static bag in which it was shipped.

#### Isolate BTS from T1/E1 Spans

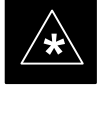

#### IMPORTANT

 At active sites, the OMC/CBSC must disable the BTS and place it out of service (OOS). DO NOT remove the span surge protectors until the OMC/CBSC has disabled the BTS.

Each frame is equipped with one 50–pair punch block for spans, customer alarms, remote GPS, and power cabinet alarms. See Figure 3-2 and refer to Table 3-1 for the physical location and pin call–out information. To disable the span, pull the surge protectors for the respective span.

Before connecting the LMF to the frame LAN, the OMC/CBSC must disable the BTS and place it OOS to allow the LMF to control the CDMA BTS. This prevents the CBSC from inadvertently sending control information to the CDMA BTS during LMF based tests.

Configure Channel Service Unit

The M–PATH 537 Channel Service Unit (CSU) provides in–band SNMP–managed digital service access to T1 and fractional T1 lines. M–PATH units plug into the Kentrox 2–slot frame (see Figure 3-1).

Remote M–PATH management is available via SNMP over an in–band data link on the T1 line (using a facility data link or 8–64 kbps of a DS0 channel). The unit at the near end of the management path can be an SNMP manager or another M–PATH CSU.

Each 19 inch rack can support two CSU M–PATH 537 modules. Each M–PATH 537 module supports one and only one span connection.

Programming of the M–PATH is accomplished through the DCE 9–pin connector on the front panel of the CSU shelf. Manuals and a Microsoft Windows programming disk is supplied with each unit.

#### Setting the Control Port

Whichever control port is chosen, it must first be set up so the control port switches match the communication parameters being used by the control device. If using the rear-panel DTE control port, set the shelf-address switch SA5 to "up" (leave the switch down for the rear-panel DCE control port).

For more information, refer to the vendor user manual (part number 1174139) and installation manual (part number 1174462) provided with each CSU.

Plug one of the cables listed below into the Control Port connectors:

| Part Number             | Description of Cable |
|-------------------------|----------------------|
| 01-95006-022 (six feet) | DB-9S to DB-9P       |

01-95010-022 (ten feet)

The control port cables can be used to connect the shelf to:

- A PC using the AT 9–pin interface
- A modem using the 9–pin connector
- Other shelves in a daisy chain

Figure 3-1: Back and Front View of the CSU

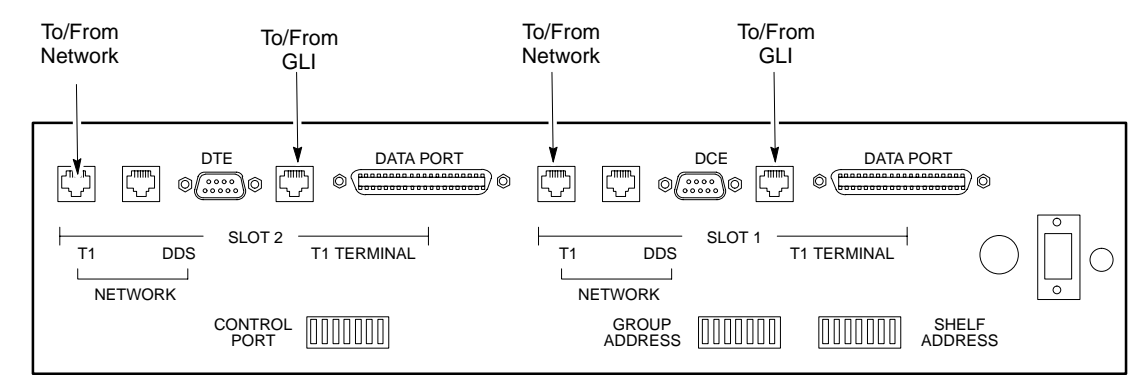

**Back View** 

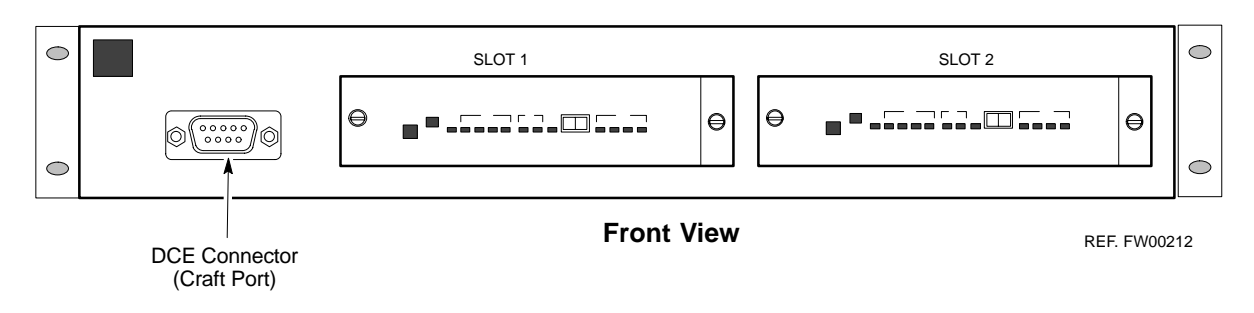

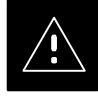

### CAUTION

SC4812ET Span Line Labeling for Span B and Span C is swapped

- On the SC4812ET's, the span cabel internal to the base station that connects the 50 pin header on the I/O plate to the CSU has Span B and Span C (RJ-45) connectors mis-labeled.
- CFE will punch down the span on the 50 pair bunchblock as per Motorola documentation and punchdown chart. When conecting the span input to the CSU re–label "Span B" cable to"Span C" cable to "Span B". Connect to CSU as per documentation
- Note: The labeling issue on the cable from the I/O plate to the CSU Part Number 3086601H01 Rev C shall be corrected on revision "D" to address this issue. The cut over date to Rev. D will be approximately January 30, 2001.

# Alarm and Span Line Cable Pin/Signal Information

See Figure 3-2 and refer to Table 3-1 for the physical location and pin call–out information for the 50–pin punch block.

Figure 3-2: 50 Pair Punch Block

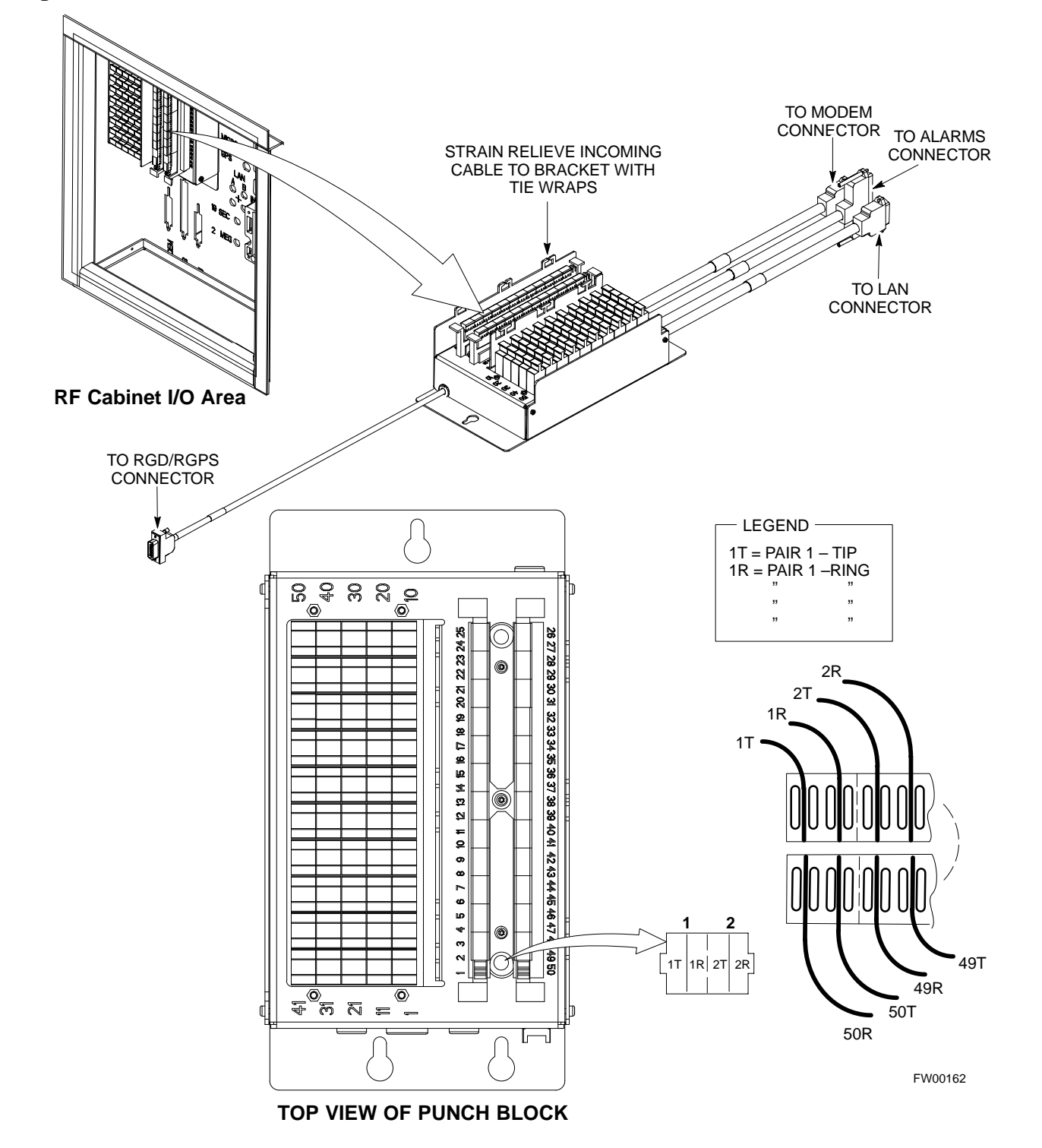

# Alarm and Span Line Cable Pin/Signal Information

3

Table 3-1 lists the complete pin/signal identification for the 50–pin punch block.

| Table 3-1: Pin–Out for 50–Pair Punchblock |                      |                            |            |                          |  |
|-------------------------------------------|----------------------|----------------------------|------------|--------------------------|--|
| Punchblock<br>Cable<br>Connector          | Function             | Signal Name                | Punch Pin  | Ext. Cable Wire<br>Color |  |
|                                           |                      | Power Cab Control – NC     | 1T         | Blue                     |  |
|                                           |                      | Power Cab Control – NO     | 1 <b>R</b> | Blk/Blue                 |  |
|                                           |                      | Power Cab Control-Com      | 2T         | Yellow                   |  |
|                                           |                      | Reserved                   | 2R         | N/C                      |  |
|                                           |                      | Rectifier Fail             | 3T         | Blk/Yellow               |  |
|                                           |                      | AC Fail                    | 3R         | Green                    |  |
|                                           | Power Cabinet        | Power Cab Exchanger Fail   | 4T         | Blk/Grn                  |  |
|                                           |                      | Power Cab Door Alarm       | 4R         | White                    |  |
|                                           |                      | Power Cab Major Alarm      | 5T         | Blk/White                |  |
|                                           |                      | Battery Over Temp          | 5R         | Red                      |  |
|                                           |                      | Power Cab Minor Alarm      | 6T         | Blk/Red                  |  |
|                                           |                      | Reticifier Over Temp       | 6R         | Brown                    |  |
|                                           |                      | Power Cab Alarm Rtn        | 7T         | Blk/Brn                  |  |
| ALAKM                                     |                      | LFR_HSO_GND                | 7R         |                          |  |
|                                           | HSO/LFR<br>Extension | EXT_1PPS_POS               | 8T         |                          |  |
|                                           | LACISION             | EXT_1PPS_NEG               | 8R         |                          |  |
|                                           |                      | CAL_+                      | 9T         |                          |  |
|                                           |                      | CAB                        | 9R         |                          |  |
|                                           | LFR Antenna          | LORAN_+                    | 10T        |                          |  |
|                                           |                      | LORAN                      | 10R        |                          |  |
|                                           |                      | Pilot Beacon Alarm – Minor | 11T        |                          |  |
|                                           |                      | Pilot Beacon Alarm – Rtn   | 11R        |                          |  |
|                                           | Dilot Basson         | Pilot Beacon Alarm – Major | 12T        |                          |  |
|                                           |                      | Pilot Beacon Control-NO    | 12R        |                          |  |
|                                           |                      | Pilot Beacon Control – COM | 13T        |                          |  |
|                                           |                      | Pilot Beacon Control – NC  | 13R        |                          |  |

... continued on next page

# Isolate Span Lines/Connect LMF – continued

| Table 3-1: Pin–Out for 50–Pair Punchblock |                  |                          |             |                          |  |
|-------------------------------------------|------------------|--------------------------|-------------|--------------------------|--|
| Punchblock<br>Cable<br>Connector          | Function         | Signal Name              | Punch Pin   | Ext. Cable Wire<br>Color |  |
|                                           | Customer Outputs | Customer Outputs 1 – NO  | 14T         |                          |  |
|                                           |                  | Customer Outputs 1 – COM | 14R         |                          |  |
|                                           |                  | Customer Outputs 1 – NO  | 14T         |                          |  |
|                                           |                  | Customer Outputs 1 – COM | 14R         |                          |  |
|                                           |                  | Customer Outputs 1 – NC  | 15T         |                          |  |
|                                           |                  | Customer Outputs 2 – NO  | 15R         |                          |  |
|                                           |                  | Customer Outputs 2 – COM | 16T         |                          |  |
| ALANNI                                    |                  | Customer Outputs 2 – NC  | 16R         |                          |  |
|                                           |                  | Customer Outputs 3 – NO  | 17T         |                          |  |
|                                           |                  | Customer Outputs 3 – COM | 17R         |                          |  |
|                                           |                  | Customer Outputs 3 – NC  | 18T         |                          |  |
|                                           |                  | Customer Outputs 4 – NO  | 18R         |                          |  |
|                                           |                  | Customer Outputs 4–COM   | 19T         |                          |  |
|                                           |                  | Customer Outputs 4 – NC  | 19 <b>R</b> |                          |  |

... continued on next page

# Isolate Span Lines/Connect LMF - continued

| Table 3-1: Pin–Out for 50–Pair Punchblock |                 |                    |           |                          |
|-------------------------------------------|-----------------|--------------------|-----------|--------------------------|
| Punchblock<br>Cable<br>Connector          | Function        | Signal Name        | Punch Pin | Ext. Cable Wire<br>Color |
|                                           |                 | Customer Inputs 1  | 20T       |                          |
|                                           |                 | Cust_Rtn_A_1       | 20R       |                          |
|                                           |                 | Customer Inputs 2  | 21T       |                          |
|                                           |                 | Cust_Rtn_A_2       | 21R       |                          |
|                                           |                 | Customer Inputs 3  | 22T       |                          |
|                                           |                 | Cust_Rtn_A_3       | 22R       |                          |
|                                           |                 | Customer Inputs 4  | 23T       |                          |
|                                           |                 | Cust_Rtn_A_4       | 23R       |                          |
|                                           |                 | Customer Inputs 5  | 24T       |                          |
|                                           | Customer Inputs | Cust_Rtn_A_5       | 24R       |                          |
| ALAKM                                     | Customer inputs | Customer Inputs 6  | 25T       |                          |
|                                           |                 | Cust_Rtn_A_6       | 25R       |                          |
|                                           |                 | Customer Inputs 7  | 26T       |                          |
|                                           |                 | Cust_Rtn_A_7       | 26R       |                          |
|                                           |                 | Customer Inputs 8  | 27T       |                          |
|                                           |                 | Cust_Rtn_A_8       | 27R       |                          |
|                                           |                 | Customer Inputs 9  | 28T       |                          |
|                                           |                 | Cust_Rtn_A_9       | 28R       |                          |
|                                           |                 | Customer Inputs 10 | 29T       |                          |
|                                           |                 | Cust_Rtn_A_10      | 29R       |                          |

. . . continued on next page

# Isolate Span Lines/Connect LMF – continued

| Table 3-1: Pin–Out for 50–Pair Punchblock |          |                                                    |           |                          |
|-------------------------------------------|----------|----------------------------------------------------|-----------|--------------------------|
| Punchblock<br>Cable<br>Connector          | Function | Signal Name                                        | Punch Pin | Ext. Cable Wire<br>Color |
|                                           |          | RCV_TIP_A                                          | 30T       |                          |
|                                           | Span 1   | RCV_RING_A                                         | 30R       |                          |
|                                           |          | XMIT_TIP_A                                         | 31T       |                          |
|                                           |          | XMIT_RING_A                                        | 31R       |                          |
|                                           |          | RCV_TIP_B                                          | 32T       |                          |
|                                           | Second 2 | RCV_RING_B                                         | 32R       |                          |
|                                           | Span 2   | XMIT_TIP_B                                         | 33T       |                          |
|                                           |          | XMIT_RING_B                                        | 33R       |                          |
|                                           |          | RCV_TIP_C (Note)                                   | 34T       |                          |
|                                           | Second 2 | RCV_RING_C (Note)                                  | 34R       |                          |
|                                           | Span 3   | XMIT_TIP_C (Note)                                  | 35T       |                          |
|                                           |          | XMIT_RING_C(Note)                                  | 35R       |                          |
| SDAN LO                                   |          | RCV_TIP_D (Note)                                   | 36T       |                          |
| SFAN I/O                                  | Curry 4  | RCV_RING_D (Note)                                  | 36R       |                          |
|                                           | Span 4   | XMIT_TIP_D (Note)                                  | 37T       |                          |
|                                           |          | XMIT_RING_D(Note)                                  | 37R       |                          |
|                                           |          | RCV_TIP_E (Note)                                   | 38T       |                          |
|                                           | Succe 5  | RCV_RING_E (Note)                                  | 38R       |                          |
|                                           | Span 5   | XMIT_TIP_E (Note)                                  | 39T       |                          |
|                                           |          | XMIT_RING_E(Note)                                  | 39R       |                          |
|                                           | Span 6   | RCV_TIP_F (Note)                                   | 40T       |                          |
|                                           |          | RCV_RING_F (Note)                                  | 40R       |                          |
|                                           |          | XMIT_TIP_F (Note)                                  | 41T       |                          |
|                                           |          | XMIT_RING_F(Note)                                  | 41R       |                          |
|                                           |          | NOTE                                               |           |                          |
|                                           |          | Span 3 through 6 are spares for expansion purposes |           |                          |

... continued on next page

# Isolate Span Lines/Connect LMF - continued

| Table 3-1: Pin–Out for 50–Pair Punchblock |                                        |                      |           |                          |
|-------------------------------------------|----------------------------------------|----------------------|-----------|--------------------------|
| Punchblock<br>Cable<br>Connector          | Function                               | Signal Name          | Punch Pin | Ext. Cable Wire<br>Color |
|                                           |                                        | GPS_Power_A          | 42T       | Yellow                   |
|                                           | For frame                              | GPS_Power_A_Return   | 42R       | Yellow/Black             |
|                                           | without RGD                            | GPS_Power_B          | 43T       | Blue                     |
|                                           | Punchblock                             | GPS_Power_B_Return   | 43R       | Blue/Black               |
|                                           | Single Frame                           | GPS_TXD+             | 44T       | White                    |
| RGD/RGPS                                  | BTS;RGPS Head                          | GPS_TXD-             | 44R       | White/Black              |
|                                           | OR                                     | GPS_RXD+             | 45T       | Green                    |
|                                           | Multiple Frame                         | GPS_RXD-             | 45R       | Green/Black              |
|                                           | BTS; RGD                               | Signal Ground (TDR+) | 46T       | Red                      |
|                                           | Connection at<br>RGPS Secondary        | Signal Ground (TDR–) | 46R       | Red/Black                |
|                                           | Frame                                  | GPS_1PPS+            | 47T       | Brown                    |
|                                           |                                        | GPS_1PPS-            | 47R       | Brown/Black              |
|                                           |                                        | GPS_Power_A          | 42T       | Yellow                   |
|                                           |                                        | GPS_Power_A_Return   | 42R       | Yellow/Black             |
|                                           | For frame with<br>RCD Expansion        | GPS_Power_B          | 43T       | Blue                     |
|                                           |                                        | GPS_Power_B_Return   | 43R       | Blue/Black               |
|                                           | Punchblock                             | GPS_TXD+             | 44T       | White                    |
| PCD/PCPS                                  | OR                                     | GPS_TXD-             | 44R       | White/Black              |
| KOD/KOFS                                  | Multiple Frame<br>BTS; RGPS Head       | GPS_RXD+             | 45T       | Green                    |
|                                           | Connection at<br>RGPS Primary<br>Frame | GPS_RXD-             | 45R       | Green/Black              |
|                                           |                                        | Signal Ground (TDR+) | 46T       | Red                      |
|                                           |                                        | Master Frame (TDR–)  | 46R       | Red/Black                |
|                                           |                                        | GPS_1PPS+            | 47T       | Brown                    |
|                                           |                                        | GPS_1PPS-            | 47R       | Brown/Black              |
|                                           |                                        | Reserved             | 48T       |                          |
| MODEM                                     |                                        | Reserved             | 48R       |                          |
| RGD/RGPS                                  |                                        | Chassis Ground       | 49T       | N/A                      |
| None                                      |                                        | No Connection        | 49R       | None                     |
|                                           |                                        | Reserved             | 50T       | None                     |
| ALARM                                     |                                        | Reserved             | 50R       | None                     |

# Isolate Span Lines/Connect LMF – continued

## T1/E1 Span Isolation

Table 3-2 describes the action required for span isolation.

|      | Table 3-2:   T1/E1   Span Isolation                                                                                                    |   |
|------|----------------------------------------------------------------------------------------------------|---|
| Step | Action                                                                                                    | Ī |
| 1    | The OMC/CBSC must disable the BTS and place it OOS.                                                                                                    | 1 |
|      | The Span Lines can be disabled by removing the surge protectors on the 50–pin punch block. Using Table 3-1 locate the span or spans which need to be disabled and remove the respective surge protector. |   |
|      | NOTE                                                                                                    |   |
|      | If a third party is used for span connectivity, the third party must be informed before disabling the span line.                                                                                         |   |

Software and files for installation and updating of the LMF are provided on CD ROM disks. The following installation items must be available:

- LMF Program on CD ROM
- LMF Binaries on CD ROM
- CDF for each supported BTS (on diskette or available from the CBSC)
- CBSC File for each supported BTS (on diskette or available from the CBSC)

The following section provides information and instructions for installing and updating the LMF software and files.

#### LMF Operating System Installation

Follow the procedure in Table 3-3 to install the LMF operating system.

|      | Table 3-3: LMF Operating System Installation                                     |
|------|----------------------------------------------------------------------------------|
| Step | Action                                                                           |
| 1    | Insert the LMF Program CD ROM into the LMF CD ROM drive.                         |
|      | - If the Setup screen is displayed, go to step 5.                                |
|      | <ul> <li>If the Setup screen is not displayed, proceed to step 2.</li> </ul>     |
| 2    | Click on the <b>Start</b> button.                                                |
| 3    | Select Run.                                                                      |
| 4    | In the Open box, enter d:\autorun and click on the OK button.                    |
|      | NOTE                                                                             |
|      | If applicable, replace the letter <b>d</b> with the correct CD ROM drive letter. |
|      |                                                                                  |

. . . continued on next page

|      | Table 3-3: LMF Operating System Installation                                                                                                    |
|------|----------------------------------------------------------------------------------------------------|
| Step | Action                                                                                                    |
| 5    | Follow the instructions displayed on the <b>Setup</b> screen.                                                                                                    |
|      | * IMPORTANT                                                                                                    |
|      | First Time Installations:                                                                                                    |
|      | – Install U/WIN (First)                                                                                                    |
|      | – Install Java Runtime Environment (Second)                                                                                                    |
|      | – Install LMF Software (Third)                                                                                                    |
|      | – Install BTS Binaries (Fourth)                                                                                                    |
|      | – Install/Create BTS Folders (Fifth)                                                                                                    |
|      | Any time you install U/WIN, you must install the LMF software because the installation of the LMF modifies some of the files that are installed during the U/Win installation. Installing U/Win over–writes these modifications.                   |
|      | NOTE                                                                                                    |
|      | There are multiple binary image packages for installation on the CD–ROM. When prompted, choose the load that corresponds to the switch release that you currently have installed. Perform the Device Images install after the WinLMF installation. |
|      | If applicable, a separate CD ROM of BTS Binaries may be available for binary updates.                                                                                                    |

#### **CDMA LMF Home Directory**

The CDMA LMF installation program creates the default home directory **c:\wlmf**, and installs the application files and subdirectories (folders) in it. Because this can be changed at installation, the CDMA LMF home directory will be referred to with the generic convention of:

<*x*>:\<*lmf* home directory>

Where:

 $\langle x \rangle$  = the LMF computer drive letter where the CDMA LMF home directory is located.

<*lmf home directory*> = the directory path or name where the CDMA LMF is installed

#### NOTE

The CDMA LMF installation program creates the default home directory **c:\wlmf** when the CDMA LMF is installed.There are differences between Windows NT and Windows 98 in the menus and screens for creating a HyperTerminal connection. In the following procedure, items applicable to:

Copy CBSC CDF Files to the LMF Computer

Before logging on to a BTS with the LMF to execute optimization/ATP procedures, the correct **bts-#.cdf** *and* **cbsc-#.cdf** files must be obtained from the CBSC and put in a **bts-#** folder in the LMF computer. This requires creating versions of the CBSC CDF files on a DOS–formatted floppy diskette and using the diskette to install the CDF files on the LMF computer.

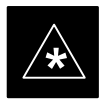

#### IMPORTANT

When copying CDF files, comply with the following to prevent BTS login problems with the LMF.

– The numbers used in the **bts**–**#.cdf** and **cbsc**–**#.cdf** filenames must correspond to the locally assigned numbers for each BTS and its controlling CBSC.

– The generic **cbsc–1.cdf** file supplied with the LMF will work with locally numbered BTS CDF files. Using this file *will not provide a valid optimization* unless the generic file is edited to replace default parameters (e.g., channel numbers) with the operational parameters used locally.

The procedure in Table 3-4 lists the steps required to transfer the CDF files from the CBSC to the LMF computer. For any further information, refer to the CDMA LMF Operator's Guide (Motorola part number 68P64114A21) or the LMF Help screen..

|      | Table 3-4: Copying CBSC CDF Files to the LMF                                                                                                    |
|------|----------------------------------------------------------------------------------------------------|
| Step | Action                                                                                                    |
| 1    | Login to the CBSC workstation.                                                                                                    |
| 2    | Insert a DOS-formatted floppy diskette in the workstation drive.                                                                                                    |
| 3    | Type <b>eject</b> – <b>q</b> and press <enter>.</enter>                                                                                                    |
| 4    | Type <b>mount</b> and press <enter>.</enter>                                                                                                    |
|      | NOTE                                                                                                    |
|      | • Look for the "floppy/no_name" message on the last line displayed.                                                                                                    |
|      | • If the <b>eject</b> command was previously entered, <i>floppy/no_name</i> will be appended with a number. Use the explicit <i>floppy/no_name</i> reference displayed when performing step 7. |
| 5    | Change to the directory, where the files to be copied reside, by typing <b>cd <directoryname></directoryname></b> (e.g., <b>cd bts–248</b> ) and pressing <enter>.</enter>                     |
| 6    | Type <b>ls</b> and press the Enter key to display the list of files in the directory.                                                                                                    |
|      | continued on next page                                                                                                    |

|      | Table 3-4: Copying CBSC CDF Files to the LMF                                                                                                    |
|------|----------------------------------------------------------------------------------------------------|
| Step | Action                                                                                                    |
| 7    | With <i>Solaris versions of Unix, create DOS–formatted versions</i> of the <b>bts–#.cdf</b> and <b>cbsc–#.cdf</b> files on the diskette by entering the following command:                                                                                                    |
|      | unix2dos <source filename=""/> /floppy/no_name/ <target filename=""><br/>(e.g., unix2dos bts-248.cdf /floppy/no_name/bts-248.cdf).</target>                                                                                                    |
|      | NOTE                                                                                                    |
|      | • Other versions of Unix do not support the unix2dos and dos2unix commands. In these cases, use the Unix <b>cp</b> (copy) command. The <i>copied</i> files will be difficult to read with a DOS or Windows text editor because Unix files do not contain line feed characters. Editing copied CDF files on the LMF computer is, therefore, not recommended. |
|      | • Using <b>cp</b> , multiple files can be <i>copied</i> in one operation by separating each filename to be copied with a space and ensuring the destination directory ( <i>floppy/no_name</i> ) is listed at the end of the command string following a space (e.g., <b>cp bts-248.cdf cbsc-6.cdf /floppy/na_name</b> )                                      |
| 8    | Repeat steps 5 through 7 for each bts-# that must be supported by the LMF.                                                                                                    |
| 9    | When all required files have been copied to the diskette, type <b>eject a</b> nd press <enter>.</enter>                                                                                                    |
| 10   | Remove the diskette from the CBSC drive.                                                                                                    |
| 11   | If it is not running, start the Windows operating system on the LMF computer.                                                                                                    |
| 12   | Insert the diskette containing the bts-#.cdf and cbsc-#.cdf files into the LMF computer.                                                                                                    |
| 13   | Using Windows Explorer (or equivalent program), create a corresponding bts-# folder in the <i><lmf< i=""> <i>home directory&gt;</i> directory for each bts-#.cdf/cbsc-#.cdf file pair copied from the CBSC.</lmf<></i>                                                                                                    |
| 14   | Use Windows Explorer (or equivalent program) to transfer the <b>cbsc</b> – <b>#.cdf</b> and <b>bts</b> – <b>#.cdf</b> files from the diskette to the corresponding < <i>lmf home directory</i> >\cdma\bts–# folders created in step 13.                                                                                                    |

#### Creating a Named HyperTerminal Connection for MMI Connection

| Confirming or changing the configuration data of certain BTS FRUs<br>requires establishing an MMI communication session between the LMF<br>and the FRU. Using features of the Windows operating system, the<br>connection properties for an MMI session can be saved on the LMF<br>computer as a named Windows HyperTerminal connection. This<br>eliminates the need for setting up connection parameters each time an<br>MMI session is required to support optimization. |
|----------------------------------------------------------------------------------------------------|
| Once the named connection is saved, a shortcut for it can be created on<br>the Windows desktop. Double clicking the shortcut icon will start the<br>connection without the need to negotiate multiple menu levels.                                                                                                    |
| Follow the procedures in Table 3-5 to establish a named HyperTerminal connection and create a Windows desktop shortcut for it.                                                                                                    |

### NOTE

There are differences between Windows NT and Windows 98 in the menus and screens for creating a HyperTerminal connection. In the following procedure, items applicable to:

- Windows NT will be identified with Win NT

- Windows 98 will be identified with Win 98

|      | Table 3-5: Creating a Named Hyperlink Connection for MMI Connection                                                                                                    |
|------|----------------------------------------------------------------------------------------------------|
| Step | Action                                                                                                    |
| 1    | From the Windows Start menu, select:                                                                                                    |
|      | Programs>Accessories                                                                                                    |
| 2    | Perform one of the following:                                                                                                    |
|      | • For Win NT, select Hyperterminal and then click on HyperTerminal or                                                                                                    |
|      | • For <i>Win 98</i> , select <b>Communications</b> , double click the <b>Hyperterminal</b> folder, and then double click on the <b>Hyperterm.exe</b> icon in the window that opens.                                                                                                    |
|      | NOTE                                                                                                    |
|      | • If a <b>Location Information Window</b> appears, enter the required information, then click <b>Close</b> . (This is required the first time, even if a modem is not to be used.)                                                                                                    |
|      | • If a You need to install a modem message appears, click NO.                                                                                                    |
| 3    | When the <b>Connection Description</b> box opens:                                                                                                    |
|      | - Type a name for the connection being defined (e.g., MMI Session) in the Name: window.                                                                                                    |
|      | - Highlight any icon preferred for the named connection in the Icon: chooser window, and                                                                                                    |
|      | – Click <b>OK</b> .                                                                                                    |
|      | NOTE                                                                                                    |
|      | For LMF configurations where COM1 is used by another interface such as test equipment and a physical port is available for COM2, select COM2 to prevent conflicts.                                                                                                    |
|      |                                                                                                    |
| 4    | From the <b>Connect using</b> : pick list in the <b>Connect To</b> box displayed, select the RS-232 port to be used for the connection (e.g., <b>COM1</b> or <b>COM2</b> – <i>Win NT</i> – or <b>Direct to Com 1</b> or <b>Direct to Com 2</b> – <i>Win</i> 98), and click <b>OK</b> . |
| 5    | In the <b>Port Settings</b> tab of the <b>COM# Properties</b> window displayed, configure the RS–232 port settings as follows:                                                                                                    |
|      | • Bits per second: 9600                                                                                                    |
|      | • Data bits: 8                                                                                                    |
|      | • Parity: None                                                                                                    |
|      | • Stop bits: 1                                                                                                    |
|      | • Flow control: None                                                                                                    |
|      | continued on next page                                                                                                    |

# Preparing the LMF - continued

|      | Table 3-5: Creating a Named Hyperlink Connection for MMI Connection                                                             |
|------|----------------------------------------------------------------------------------------------------|
| Step | Action                                                                                                    |
| 6    | Click OK.                                                                                                    |
| 7    | Save the defined connection by selecting:                                                                                       |
|      | File>Save                                                                                                    |
| 8    | Close the HyperTerminal window by selecting:                                                                                    |
|      | File>Exit                                                                                                    |
| 9    | Click <b>Yes</b> to disconnect when prompted.                                                                                   |
| 10   | Perform one of the following:                                                                                                   |
|      | • If the Hyperterminal folder window is still open (Win 98) proceed to step 12 or                                               |
|      | • From the Windows Start menu, select <b>Programs &gt; Accessories</b>                                                          |
| 11   | Perform one of the following:                                                                                                   |
|      | • For Win NT, select Hyperterminal and release any pressed mouse buttons.                                                       |
|      | • For Win 98, select Communications and double click the Hyperterminal folder.                                                  |
| 12   | Highlight the newly created connection icon by moving the cursor over it ( <i>Win NT</i> ) or clicking on it ( <i>Win 98</i> ). |
| 13   | <i>Right click and drag</i> the highlighted connection icon to the Windows desktop and release the right mouse button.          |
| 14   | From the popup menu displayed, select Create Shortcut(s) Here.                                                                  |
| 15   | If desired, reposition the shortcut icon for the new connection by dragging it to another location on the Windows desktop.      |

#### **Folder Structure Overview**

The CDMA LMF installation program creates the default home directory c:\wlmf, and installs the application files and subdirectories (folders) in it. Because this can be changed at installation, the CDMA LMF home directory will be referred to with the generic convention of:

<x>:\<Imf home directory>

Where:

 $\langle x \rangle$  = the LMF computer drive letter where the CDMA LMF home directory is located

directory> = the directory path or name where the CDMA LMF is installed.

Figure 3-3: LMF Folder Structure

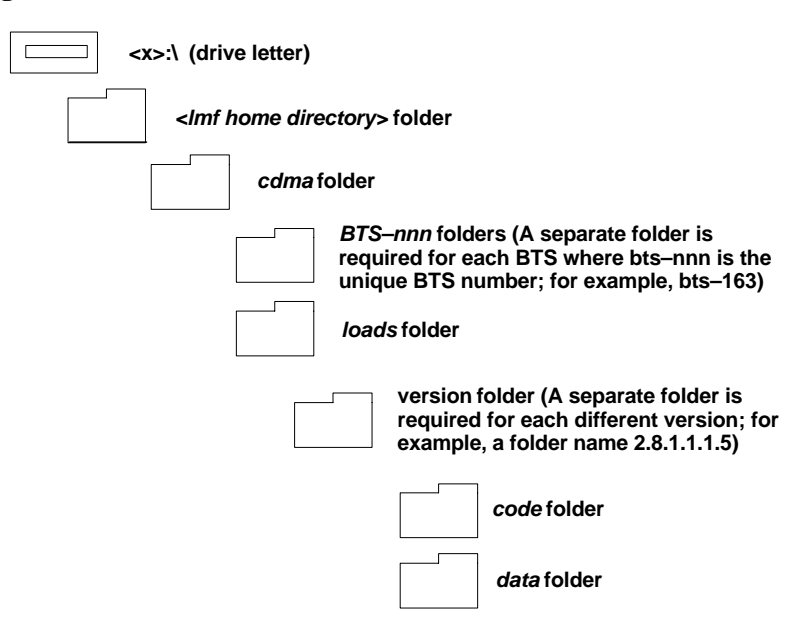

### LMF to BTS Connection

The LMF is connected to the LAN A or B connector located on the left side of the frame's lower air intake grill, behind the LAN Cable Access door (see Figure 3-4).

| Table 3-6: LMF to BTS Connection |                                                                                                    |
|----------------------------------|----------------------------------------------------------------------------------------------------|
| Step                             | Action                                                                                                    |
| 1                                | To gain access to the connectors, open the LAN Cable Access door, then <i>pull apart the Velcro® tape covering the BNC "T" connector</i> and slide out the computer service tray, if desired (see Figure 3-4).                                                                                                    |
| 2                                | Connect the LMF to the LAN A BNC connector via PCMCIA Ethernet Adapter with an unshielded twisted–pair (UTP) Adapter and 10BaseT/10Base2 converter (powered by an external AC/DC transformer). If there is no login response, connect the LMF to the LAN B BNC connector. If there is still no login response, see Table 6-1, Login Failure Troubleshooting Procedure. |
|                                  | NOTE                                                                                                    |
|                                  | <ul> <li>Xircom Model PE3–10B2 or equivalent can also be used to interface the LMF Ethernet connection to the frame connected to the PC parallel port, powered by an external AC/DC transformer. In this case, <i>the BNC cable must not exceed 91 cm (3 ft) in length</i>.</li> </ul>                                                                                 |
|                                  | * IMPORTANT                                                                                                    |
|                                  | The LAN shield is isolated from chassis ground. The LAN shield (exposed portion of BNC connector)                                                                                                    |

must not touch the chassis during optimization.

## Preparing the LMF - continued

#### Figure 3-4: LMF Connection Detail

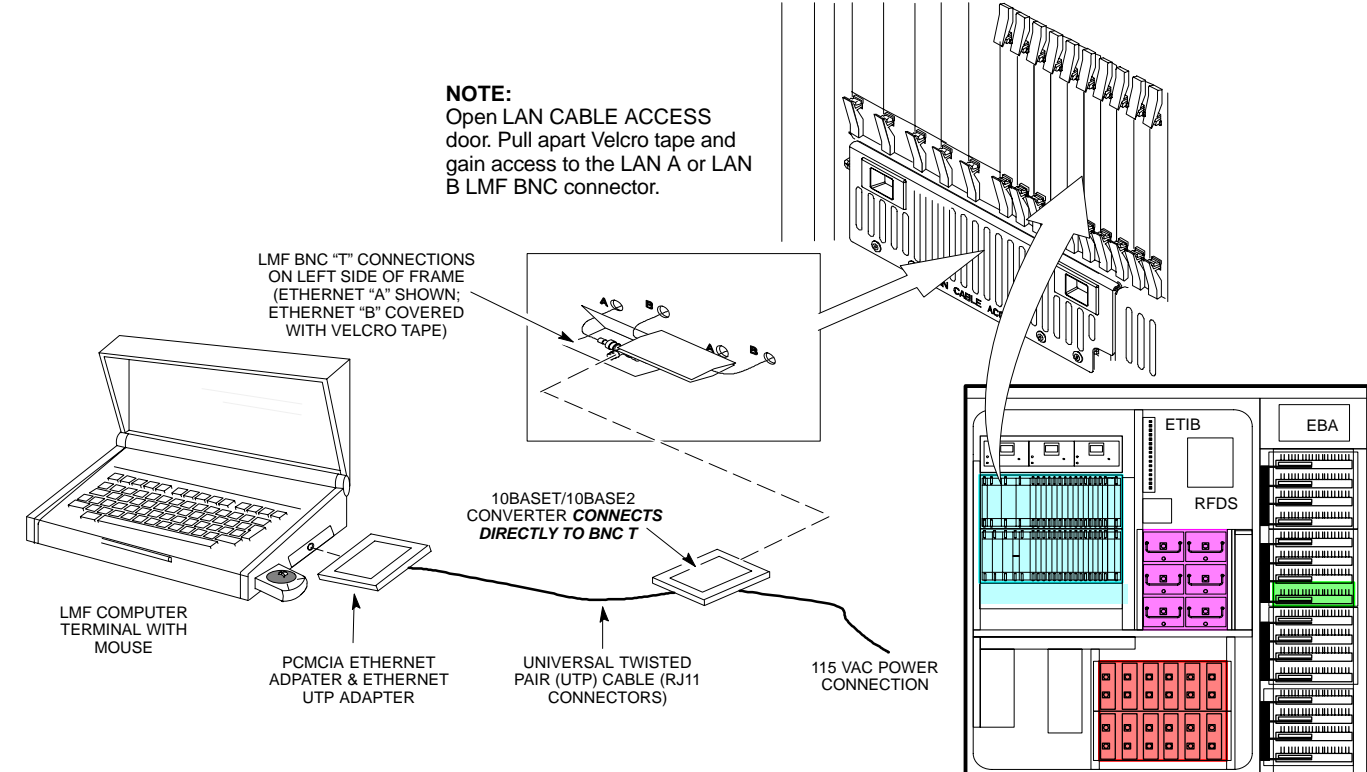

SC4812ET RF CABINET

FW00168

#### **Pinging the Processors**

For proper operation, the integrity of the Ethernet LAN A and B links must be be verified. Figure 3-5 represents a typical BTS Ethernet configuration. The drawing depicts one (of two identical) links, A and B.

Ping is a program that sends request packets to the LAN network modules to get a response from the specified "target" module.

Follow the steps in Table 3-7 to ping each processor (on both LAN A and LAN B) and verify LAN redundancy is working properly.

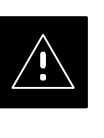

#### CAUTION

Always wear a conductive, high impedance wrist strap while handling any circuit card/module to prevent damage by ESD.

Figure 3-5: BTS Ethernet LAN Interconnect Diagram

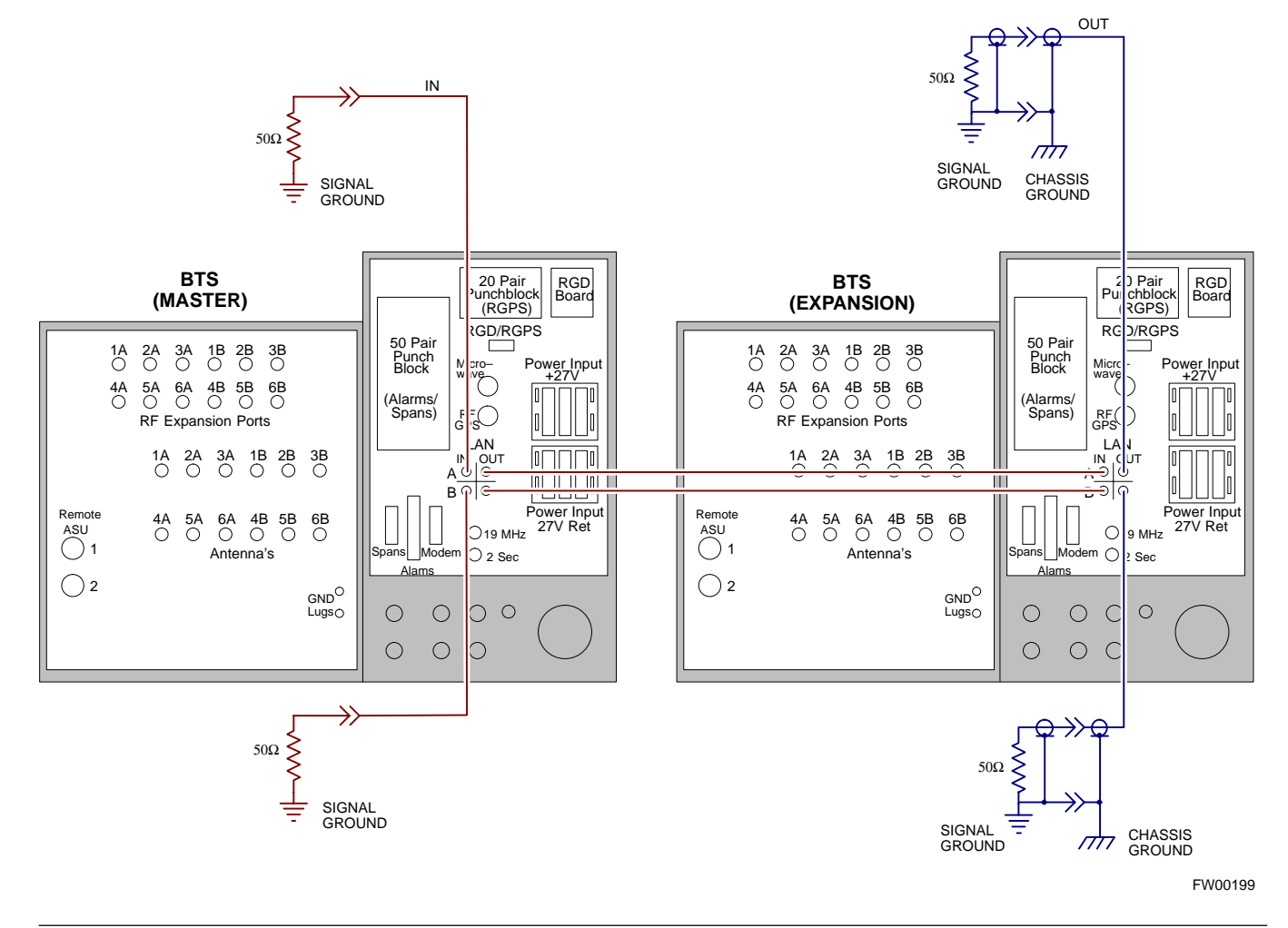

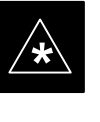

### IMPORTANT

The Ethernet LAN A and B cables must be installed on each frame/enclosure before performing this test. All other processor board LAN connections are made via the backplanes.

|      | Table 3-7: Pinging the Processors                                                                                                    |  |  |
|------|----------------------------------------------------------------------------------------------------|--|--|
| Step | Action                                                                                                    |  |  |
| 1    | From the Windows desktop, click the <b>Start</b> button and select <b>Run</b> .                                                                                                    |  |  |
| 2    | In the <b>Open</b> box, type <b>ping</b> and the <b>GLI2 IP</b> address (for example, <b>ping 128.0.0.2</b> ).                                                                                                    |  |  |
|      | NOTE                                                                                                    |  |  |
|      | 128.0.0.2 is the default IP address for the GLI2 in field BTS units.                                                                                                    |  |  |
| 3    | Click on the <b>OK</b> button.                                                                                                    |  |  |
| 4    | If the targeted module responds, text similar to the following is displayed:                                                                                                    |  |  |
|      | Reply from 128 128.0.0.2: bytes=32 time=3ms TTL=255                                                                                                    |  |  |
|      | If there is no response the following is displayed:                                                                                                    |  |  |
|      | Request timed out                                                                                                    |  |  |
|      | If the GLI2 fails to respond, it should be reset and re-pinged. If it still fails to respond, typical problems are shorted BNC to inter-frame cabling, open cables, crossed A and B link cables, or the GLI2 itself. |  |  |

# Log into and out ofthe BTSLMF PC

Table 3-8 ououtlines the steps necessary to log into the BTS from the LMF. Be sure the CDMA LMF is properly connected to the BTS (see Figure 3-4).

| Table 3-8: Logging into the BTSLMF PC |                                                                                                    |
|---------------------------------------|----------------------------------------------------------------------------------------------------|
| Step                                  | Action                                                                                                    |
|                                       | NOTE                                                                                                    |
|                                       | The LMF Mouse/Tracball must be attached if Windows and/or the GUI applications will be used.                                     |
| 1                                     | Connect the LMF to the BTS as shown in Figure 3-4.                                                                               |
| 2                                     | Power-up the LMF. Allow the UNIX Windows operating system to come up.                                                            |
| 3                                     | Click the CDMA LMF desktop icon.                                                                                                 |
| 4                                     | Click CDMA icon. The list of available BTS cell sites appears.                                                                   |
| 5                                     | Click on the desired BTS (for example, BTS–6). If the IP Address and Port number are correct, press <b>Login to BTS.</b>         |
| 6                                     | To keep the current IP Address for the next log in, click the <b>Remember Modified Address</b> box (a check appears in the box). |

## Preparing the LMF - continued

| Table 3-8: Logging into the BTSLMF PC |                                                                                                    |  |
|---------------------------------------|----------------------------------------------------------------------------------------------------|--|
| Step                                  | Action                                                                                                    |  |
| 7                                     | To use the default IP Address setting, click on Use Defaults.                                                                                                    |  |
| 8                                     | NOTE                                                                                                    |  |
|                                       | If this is an initial BTS optimization, the BBX Default Channels Programming Procedure must be implemented. Refer to table 2–8 for the procedure.                                                                                              |  |
| 9                                     | If this is an initial BTS optimization or if a new BTS operating system release is to be loaded to the LMF, perform the steps outlined in 1 and Table 3-12. If BTS code is already loaded, skip 1 and Table 3-12 and go to the next procedure. |  |
| 10                                    | Since redundancy is not supported at this time, pull CSM2 and BDC2 about 1 inch out of their slots.                                                                                                    |  |

Figure 3-6: BTS Login Window

# Download Files to the LMF – Site Specific BTS Files

These procedures must be followed prior to an initial BTS optimization, or anytime a new release of the BTS operating system software is to be loaded from the LMF to the BTS.

Follow the steps outlined in Table 3-9 to create a bts directory and download files to that bts-specific directory. Perform this procedure *only if the CDF files have not been previously loaded*.

| Table 3-9: Downloading Site Specific BTS Files |                                                                                                    |
|------------------------------------------------|----------------------------------------------------------------------------------------------------|
| Step                                           | Action                                                                                                    |
|                                                | NOTE                                                                                                    |
|                                                | The types of files that can be downloaded include calibration files (.cal extension) and CDF files (.cdf extension). Files may be compressed (indicated by a .Z extension). |
| 1                                              | Obtain the 3.5-in. diskette(s) containing the configuration data file and calibration data.                                                                                 |
| 2                                              | Enter the following UNIX command from the /usr/lmf directory, to create a BTS specific directory ( <i>if it does not already exist</i> ).                                   |
|                                                | mkdir bts- <bts#></bts#>                                                                                                    |
| 3                                              | Enter the following UNIX command to change to the newly created directory:                                                                                                  |
|                                                | cd bts- <bts#></bts#>                                                                                                    |
| 4                                              | Insert the first 3.5 inch floppy diskette. Verify disk is loaded with the proper BTS files/ versions by typing the following at the (lmf): prompt:                          |
|                                                | seedisk <cr></cr>                                                                                                    |
| 5                                              | To load the BTS files from the disk into the appropriate directory, enter the following at the (lmf): prompt:                                                               |
|                                                | fromdisk <cr></cr>                                                                                                    |

. . . continued on next page

### Preparing the LMF - continued

| Table 3-9: Downloading Site Specific BTS Files |                                                                                                    |
|------------------------------------------------|----------------------------------------------------------------------------------------------------|
| Step                                           | Action                                                                                                    |
|                                                | NOTE                                                                                                    |
|                                                | • Copy bts-#.cdf and (if they exist) bts-#.cal files to the /usr/lmf/bts-# directory. (# equates to the actual BTS site number).                                    |
|                                                | • Unless sites use different device loads, create links to device files (as described in Table 3-10) rather than placing individual copies into each bts directory. |
| 6                                              | If files are compressed, use the uncompress *. Z command to unpack files.                                                                                           |

#### Download Files to the LMF – Master–bts–cdma Files

These procedures must be followed prior to an initial BTS optimization, or anytime a new release of the BTS operating system software is to be loaded from the LMF to the BTS.

Follow the steps outlined in Table 3-10 to create a bts-master-cdma directory, to download files, and to create softlinks to the device load files into the appropriate bts- <bts#> subdirectory. (Always consult latest software release notes as this *is an interim procedure and is subject to change*).

| Table 3-10: Downloading and linking master-bts-cdma directory files for device loads |                                                                                                    |
|--------------------------------------------------------------------------------------|----------------------------------------------------------------------------------------------------|
| Step                                                                                 | Action                                                                                                    |
|                                                                                      | NOTE                                                                                                    |
|                                                                                      | • If the current LMF code needs to be installed on the LMF PC, or if more information on file management, creating bts directories, or viewing CDF files is needed, refer to the <i>LMF Users Guide; 68P09226A13</i> . |
|                                                                                      | • The types of files that can be downloaded include code (.hex or .bin extension) and data (.dds extension) files. Files may be compressed (indicated by a .Z extension).                                              |
| 1                                                                                    | Enter the following UNIX command, from the /usr/lmf directory, to create a device load master directory ( <i>if it does not already exist</i> ).                                                                       |
|                                                                                      | mkdir bts-master-cdma                                                                                                    |
| 2                                                                                    | Enter the following UNIX command to change to the newly created directory:                                                                                                    |
|                                                                                      | cd bts-master-cdma                                                                                                    |
| 3                                                                                    | Obtain the 3.5-in. diskette(s) containing the current release of the BTS operating code and/or data files.                                                                                                    |

... continued on next page

| Table 3-10: Downloading and linking master-bts-cdma directory files for device loads |                                                                                                    |
|--------------------------------------------------------------------------------------|----------------------------------------------------------------------------------------------------|
| Step                                                                                 | Action                                                                                                    |
|                                                                                      | NOTE         File naming conventions for all processor boards and applicable files for each are listed below.         Rename files using the mv UNIX command as required:         Device       File Name(s)                  |
|                                                                                      | • GLI <version>-gliboot.hex &amp; gli.dds</version>                                                                                                    |
|                                                                                      | • BBX <version>-bbxboot.hex &amp; bbx.dds</version>                                                                                                    |
|                                                                                      | • BDC <version>-bdcboot.hex &amp; bdc.dds</version>                                                                                                    |
|                                                                                      | • MCC <version>-mccboot.hex.0501 &amp; mcc.dds.0501</version>                                                                                                    |
|                                                                                      | • CSM <version>-csmboot.hex &amp; csm.dds</version>                                                                                                    |
|                                                                                      | • TSU tsuboot.hex                                                                                                    |
| 4                                                                                    | Insert the first 3.5 inch floppy diskette. Verify disk is loaded with the proper BTS files/versions by typing the following at the (lmf): prompt:<br>seedisk <cr></cr>                                                       |
| 5                                                                                    | To load the BTS files from the disk into the appropriate directory, enter the following at the (lmf):<br>prompt:<br>fromdisk <cr></cr>                                                                                       |
| 6                                                                                    | <i>If files are compressed</i> , use the uncompress *. Z command to unpack files. Rename files to match the naming conventions listed above if required.                                                                     |
| 7                                                                                    | Repeat Steps 4 and 5 for each diskette that is a part of this load.                                                                                                    |
|                                                                                      | <b>NOTE</b><br>All older versions of files (and links to files) in the bts-master-cdma bts- <bts#> subdirectories<br/><i>must be removed</i> before beginning this procedure.</bts#>                                         |
| 8                                                                                    | Create softlinks to the device load and data load files in the bts-master-cdma directory using the following UNIX commands:                                                                                                  |
|                                                                                      | In -s /usr/Imf/bts-master-cdma/*.hex /usr/Imf/bts- <bts#>/</bts#>                                                                                                    |
|                                                                                      | In -s /usr/Imf/bts-master-cdma/*.hex.* /usr/Imf/bts- <bts#>/</bts#>                                                                                                    |
|                                                                                      | In -s /usr/Imf/bts-master-cdma/*.dds /usr/Imf/bts- <bts#>/</bts#>                                                                                                    |
|                                                                                      | In -s /usr/Imf/bts-master-cdma/*.dds.* /usr/Imf/bts- <bts#>/</bts#>                                                                                                    |
|                                                                                      | NOTE                                                                                                    |
|                                                                                      | You may need to specify specific file names in the command instead of using the * "wildcard" character in order to link multiple versions of files in the same subdirectory. Using *.* will link ALL files in the directory. |

### **Create BTS Specific CDF File**

Follow the steps outlined in Table 3-11 to create a BTS specific CDF file, if one cannot be obtained from the OMCR/CBSC. (*This is an interim procedure and is subject to change*).

| a.   |                                                                                                    |
|------|----------------------------------------------------------------------------------------------------|
| Step | Action                                                                                                    |
|      | ! CAUTION                                                                                                    |
|      | If you are not familiar with the UNIX vi editor, create a "dummy" CDF file, and practice making changes to it, prior to altering the "real" one.                                                                                            |
|      | NOTE                                                                                                    |
|      | For more information on file management, creating bts directories, viewing/editing CDF files, refer to <i>LMF Users Guide, Motorola part no. 68P09226A13</i> .                                                                              |
| 1    | Determine the CDF file, currently loaded on the LMF, is closest to the configuration at the site. Use generic CDF file that equips all devices, if possible. If this is an OMNI site, use an OMNI CDF file, if SECTOR, use SECTOR CDF file. |
| 2    | List the contents of the bts- <bts#> directory by entering the <b>ls</b> command at the (lmf) prompt followed by a <cr>, to verify the CDF file for the site does not already exist.</cr></bts#>                                            |
| 3    | Enter the following command to copy an existing CDF file on the LMF hard drive to the new BTS directory.                                                                                                    |
|      | cp /usr/lmf/bts-src_ <bts#>.cdf /usr/lmf/bts-dest_<bts#>.cdf</bts#></bts#>                                                                                                    |
|      | NOTE                                                                                                    |
|      | The following step is for LMF software releases version 5 and 6 only.                                                                                                    |
| 4    | Globally change the BTS ID in the new CDF file using the following UNIX commands:                                                                                                    |
|      | vi bts-new_ <bts#>.cdf</bts#>                                                                                                    |
|      | :1,\$ s/Id1 = old_ <bts#>/Id1 = new_<bts#></bts#></bts#>                                                                                                    |
|      | :1,\$ s/old_ <bts#>_/new_<bts#>_</bts#></bts#>                                                                                                    |
|      | Include the underscore after the old and new bts # in the above command                                                                                                    |
|      | :1,\$ s/BTS\[old_ <bts#>/BTS\[new_<bts#></bts#></bts#>                                                                                                    |
|      | :wq                                                                                                    |
|      | NOTE                                                                                                    |
|      | You should now be able to log into the bts using the new CDF file. If you search for the old BTS #, should be gone. You will have to edit the CDF file (using the vi editor) as far as BBX, MCC, etc. equipage is concerned.                |

## Preparing the LMF - continued

#### Update BTS Specific CDF File Device Load Version and Site Type

Follow the steps outlined in Table 3-12 to update the existing BTS specific CDF file *NextLoad* parameter, to reflect the current device load version to be downloaded and verify the correct Site Type. (*This is an interim procedure and is subject to change*).

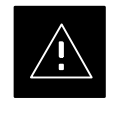

#### CAUTION

Device load version in the CDF file *must* match the current version loaded at the OMCR/CBSC.

| Table 3-12: Update BTS Specific CDF File Device Load Version |                                                                                                    |
|--------------------------------------------------------------|----------------------------------------------------------------------------------------------------|
| Step                                                         | Action                                                                                                    |
|                                                              | <b>! CAUTION</b><br>If you are not familiar with the UNIX vi editor, create a "dummy" CDF file, and practice making changes to it, prior to altering the "real" one.                                                                                                    |
|                                                              | * IMPORTANT                                                                                                    |
|                                                              | CDF files obtained from the OMCR.CBSC are modified by DELTA information being appended to the end of the CDF file. The information in the DELTA fields take precedence over information in the "core CDF file" For example: If NextLoad="1.2.3.4.5" for BBX 1 was specified in the CDF file, and there was a DELTA entry specifying NextLoad="2.3.4.5.6" appended to the CDF file for the same BBX, 2.3.4.5.6 would be the version used. |
|                                                              | There are two ways resolve this. Edit both the DELTA and "core" areas of the file to reflect the same version, or make sure the delta information is transferred to the main CDF file and delete all DELTA CDF file entries.                                                                                                    |
| 1                                                            | Globally change the device load version number in the new CDF file using the following UNIX commands:                                                                                                    |
|                                                              | vi bts-new_ <bts#>.cdf<br/>:1,\$ s/x.x.x.x/y.y.y.y.y</bts#>                                                                                                    |
|                                                              | Where: <i>x.x.x.x.</i> and <i>y.y.y.y.y</i> represent the <i>old</i> and <i>new</i> version number, respectively.                                                                                                    |
|                                                              | :wq                                                                                                    |
|                                                              | NOTE                                                                                                    |
|                                                              | You should now be able to download all devices at the BTS with the current device load version.                                                                                                    |
| 2                                                            | Verify the SiteType and SSType entries in the CDF file (under the BTS subheading) reflect the following information. See example of applicable fields of CDF file below. (CDMA only; 1900 MHz example shown):                                                                                                    |
|                                                              | BTS[#] = {                                                                                                    |
|                                                              | SiteType=3,<br>SSType=16                                                                                                    |
|                                                              | ····<br>},                                                                                                    |
|                                                              | Valid SiteTypes (SC9600=1, SC9600(Mixed)=2, SC2400=3, SC2400(Mixed)=4, SC600=5)<br>Valid SSTypes (CDMA800MHz=8, CDMA1900MHz=16, CDMA900MHz=32)                                                                                                    |